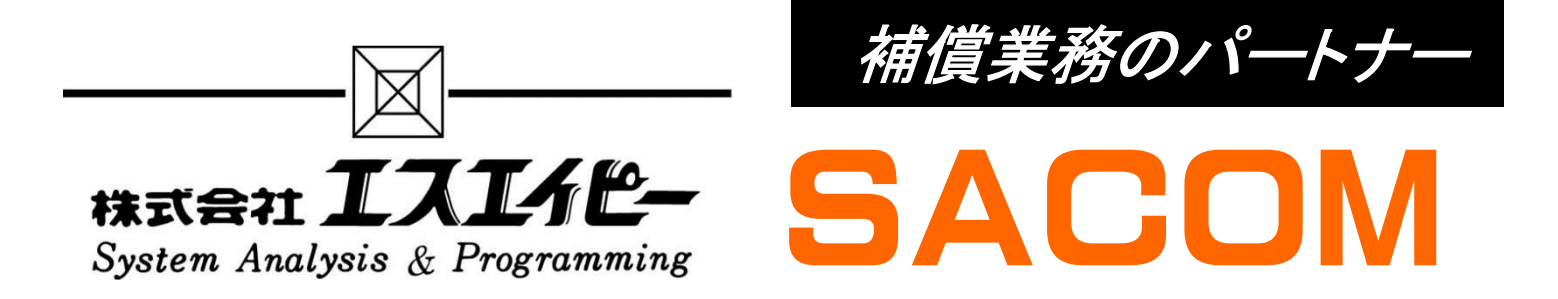

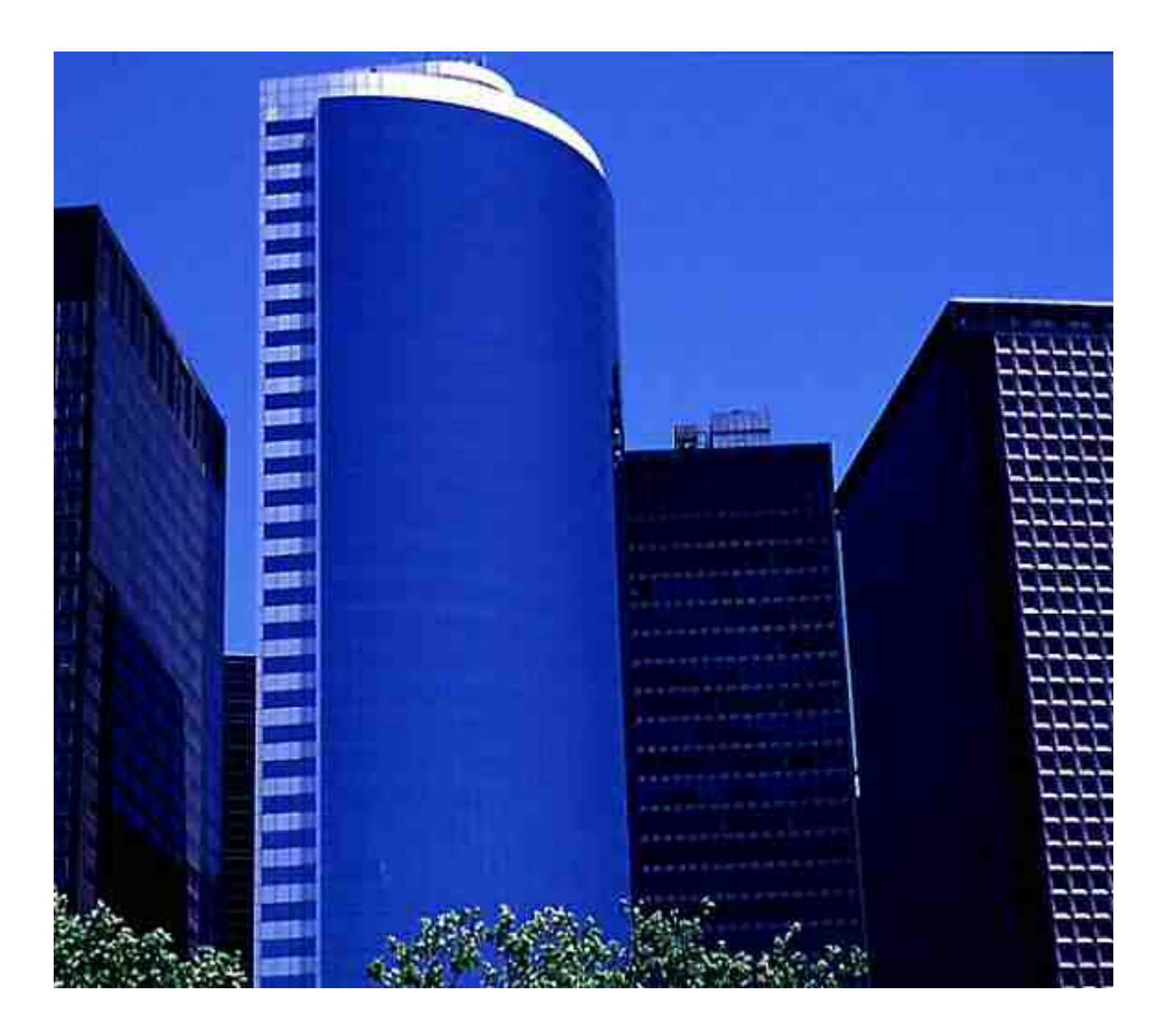

弊社(エスエイピー)は、創業45年以上続くソフトウェア会社です。 補償業務向けのパッケージソフト(SACOMシリーズ)を開発しています。

快適、迅速、汎用を取り備えた補償業務のサポートシステム

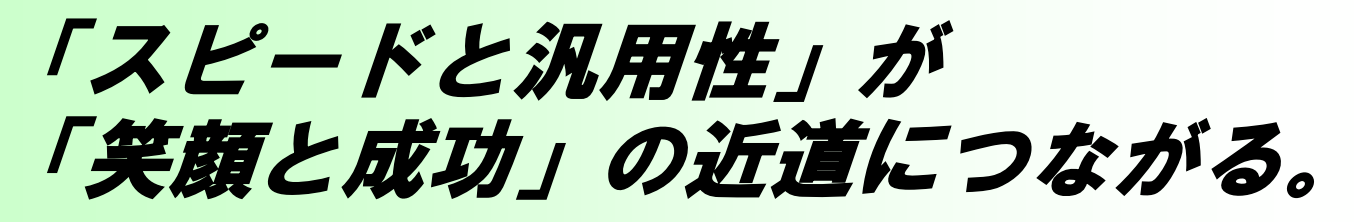

専用システムのためスピードは必要不可欠に求められるもの。しか し汎用性となると専用システムでは融通がきかないと、よく耳にしま す。弊社補償業務システムはお客様の業務を快適且つ円滑に作業 してもらうために多種多彩に汎用性機能を搭載しております。現 ユーザー様は成果品提出の早さと見やすさで各起業者に大変喜ば れております。

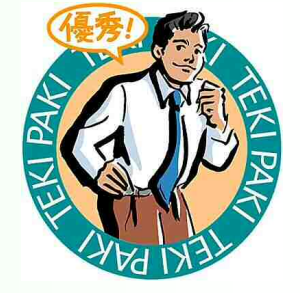

## ~スピード~

全システム同入力方法で、頻度の高い言葉・計算式はマスタから選択するの み。マスタ化することにより多人数の担当者の入力統一を図ることが出来ます。 また予め基本データ入力で多数の単価が選択されている状態、あとは確かめ のみです。工事損害調査システムは調書と写真台帳と連動しているため二度 手間がなく即写真台帳に印刷可能です。

## ~汎用性~

各起業者によって違う端数処理も無限大に登録可能、毎回設定変更する必要がありません。また数量計算式等で必要な長い計算式も無限大に可能、数字の根拠も計算式に混在しても計算されるのでチェック時と起業者への配慮を行うことが出来ます。また非木造補償積算システムに関しては見積書・代価表・工損算定書・特殊建物(土蔵)など別用途にも使用できます。

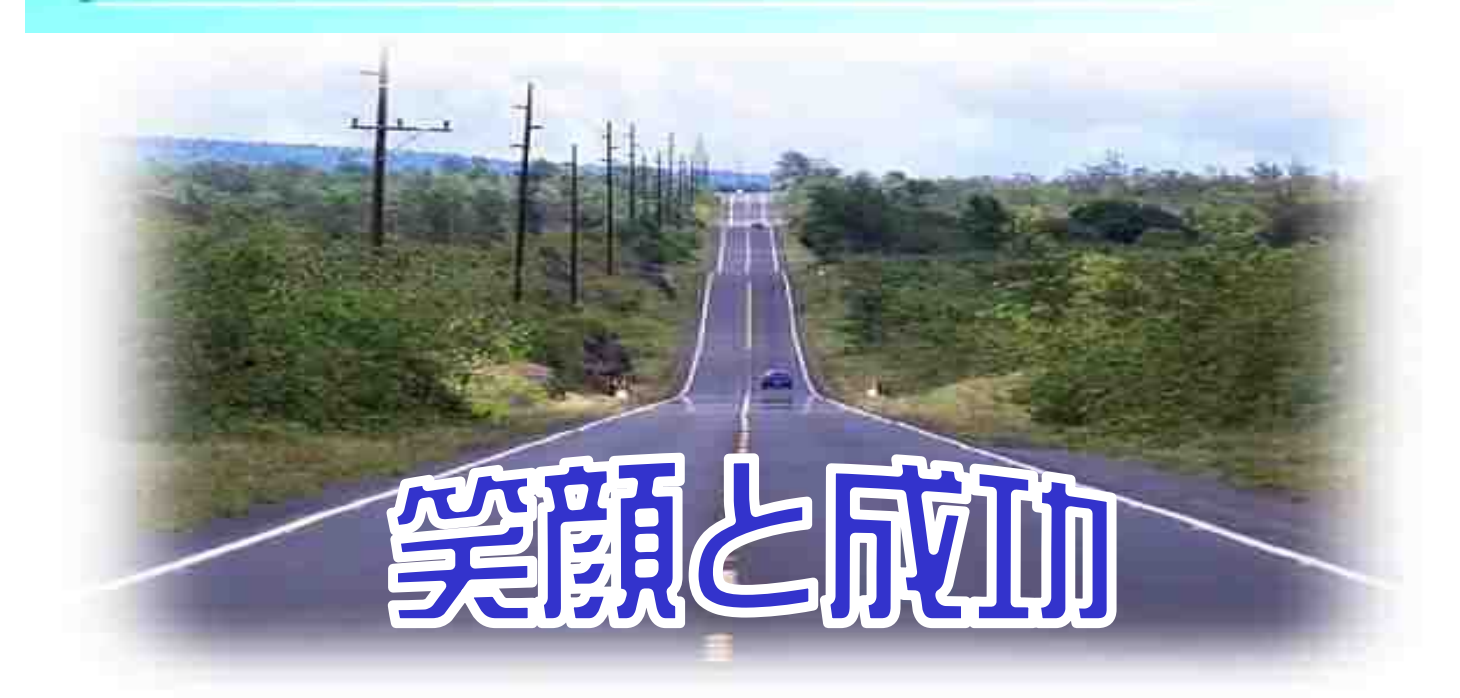

# CONTENTS

## 木造補償積算システム

| 今、木造補償積算システムに求められてる機能・・・・・・・ P1        |
|----------------------------------------|
| 棟概要データから各計算書に自動的に単価が選択!・・・・・・ P2       |
| 建具·仕上計算書を楽に!・・・・・・・・・・・・・・・・・・・・・・・ P3 |
| 操作の流れはこんなに簡単!・・・・・・・・・・・・・・・・・・・・・ P4  |
| 出力帳票の一目でわかる数量根拠・・・・・・・・・・・・・・・・・ P5    |

## 非木造補償積算システム

| 今、非木造補償積算システムに求められてる機能・・・・・・ P       | °6  |
|--------------------------------------|-----|
| 構造用途によって決まる単価を自動に!・・・・・・・・・ P        | 7י  |
| 鉄骨の1本拾い、建具の案分、仕上を楽に!・・・・・・・ P        | 8'  |
| 操作の流れはこんなに簡単!・・・・・・・・・・・・・・・・・・・・・ P | 9   |
| 出力帳票の一目でわかる数量根拠・・・・・・・・・・・・・・・・ P    | 10، |

## 工事損害調査・写真台帳システム

| 今、工事損害調査システムに求められてる機能・・・・・・・・・                    | P11 |
|---------------------------------------------------|-----|
| 調査書入力画面·出力帳表·····                                 | P12 |
| 操作の流れはこんなに簡単!・・・・・・・・・・・・・・・・・・・・・・・・・・・・・・・・・・・・ | P13 |
| 便利な写真データ整理・・・・・・・・・・・・・・・・・・・・・・・・・・・・・・・・・・・・    | P14 |
| 見やすいプレビュー画面・・・・・・・・・・・・・・・・・・・・・・・・・・・・・・・・・・・・   | P15 |
| 起業者側のビューワーイメージ・・・・・・・・・・・・・・・・・・・・・・・・・・・・・・・・・・・ | P16 |

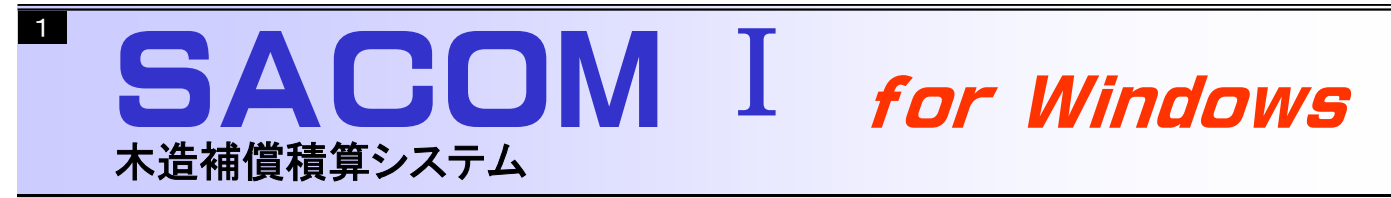

## 今、木造補償積算システムに求められている機能

### 操作しやすいシステムメニュー

各操作の切り替えは画面左のシステムメ ニューで行います。システムメニューは常に表 示されているため作業したい項目をクリックす ると瞬時に画面が切り替わります。

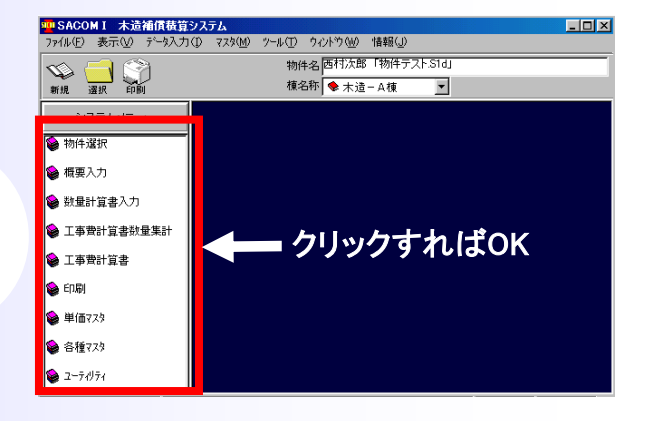

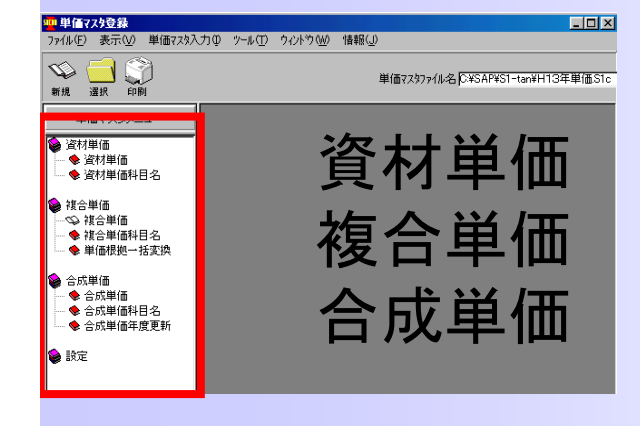

### 資材・合成単価が登録可能!

標準書記載単価は歩掛りをもとに複合された単 価ですので、建物によっては登録されてない単価 も発生します。SACOM I は資材・合成単価を登 録し調査・直工費で使用できます。

### 積算データをExcel書類に変換

各メーカーの積算システムで作られたデータは 他のシステムで見る事は出来ませんが、Excel 形式で出力すると発注者のパソコンでも閲覧が 可能になります。

| 連続印刷            | 個別毛口刷      | Excel®              |
|-----------------|------------|---------------------|
| <標準様式(木造建物[I])> | →<計算       | 根拠>                 |
| ▼(様式1) 調査表      | マ仕         | 上表                  |
| ▼ (様式2) 数量計算書(  | 外壁〕 🔽 建    | 具表                  |
| ☑ (様式3) 数量計算書(  | 内壁) 区屋     | 根求積表                |
| ♥ (様式4) 数量計算書(  | 床·天井〕 🔽 屋  | 根仕上計算書              |
| ☑ (様式5) 数量計算書(  | 金属製建具) 🔽 外 | 部仕上計算書              |
| ♥ (様式6) 数量計算書(  | 木製建具〕 🔽 内  | 部仕上計算書              |
| ☑ (様式7) 数量計算書(  | その他〕       |                     |
| ▼(様式10) 推定再建築書  | 告貸行使       |                     |
| く会話単位書へ         | LExce      | リを使用して、印刷します。       |
| < 2004年1回数 /    |            |                     |
| ▼ 合成単価表(使用分)    |            |                     |
|                 |            | 🅉 📕 🗟 📕             |
| 全て選択(S) 全て解除(N) | 7*14**     | -表示() Excel出力(E)    |
|                 |            | active and a second |
| 印刷設定《印刷有無》      |            |                     |
|                 | 百番号連番      |                     |
| ▶ 棟名称 ▶ 貝雷方     | EDRI       | 間始(P) 中止(C)         |

| 連続印刷                                                                                                    | 個別印刷  | Excel                                     | 60 <b>9</b> 1 |
|----------------------------------------------------------------------------------------------------|-------|-------------------------------------------|---------------|
| ┌<標準様式(木造建物[Ⅰ])>                                                                                                    | - T 5 | L10:00-                                   |               |
| <ul> <li>▽ (様式1) 調査表</li> <li>▽ (様式2) 数量計算書(小壁)</li> <li>▽ (様式3) 数量計算書(小壁)</li> <li>▽ (様式4) 数量計算書(床天井)</li> <li>▽ (様式5) 数量計算書(金属認建具)</li> <li>□ (様式5) 数量計算書(左面認建具)</li> <li>□ ○ (様式5) 数量計算書(左面認建具)</li> </ul> |       | 上上表<br>建具表<br>程根求積表<br>程根仕上計算書<br>h部仕上計算書 |               |
| ○ (福式の) が並出する(その他)<br>○ (福式7) 数量計算書(その他)<br>○ (福式10) 指定再建築整計算書<br><含成単価表>                                                                                                    | [Exce | 1)を使用して、印刷                                | します。          |
| <ul> <li>✓ 合成単価表(使用分)</li> <li>全て選択(⑤) 全て解除(№)</li> </ul>                                                                                                    | 7°14: | Q) 〔<br>a-表示(t) Exce                      | 此力(E)         |
| <ul> <li>E印刷設定(印刷有無)</li> <li>☑ 塗額</li> <li>☑ 塗額</li> <li>☑ 棟名称</li> <li>☑ 棟名称</li> <li>☑ 頁番号</li> </ul>                                                                                                    | (     |                                           |               |

### 仕上(外・内部)は別用紙にて

様式1から様式9までの標準様式のほか、細 かな調査状況が表現できる外部・内部の仕上表 を別に用意しています。また合成単価表も使用 した単価のみ印刷することもできます。

### 棟概要データから各計算書に自動的に単価が選択!

### 棟概要入力画面

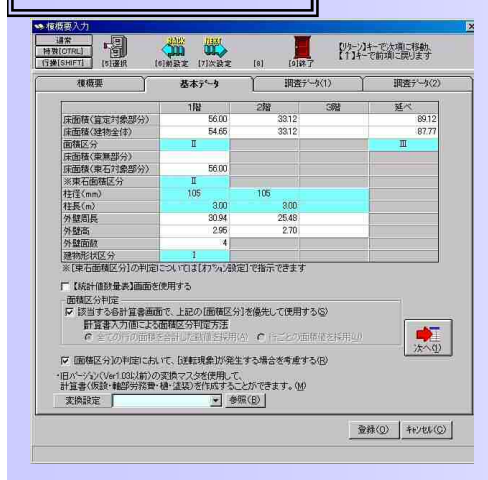

|               | t I                                   | 基本データ     | ) –                                                                                                    | 調査デ     | -9(1)         | T             | 調査デ    | -3(2) |
|---------------|---------------------------------------|-----------|----------------------------------------------------------------------------------------------------|---------|---------------|---------------|--------|-------|
| <仮設>          |                                       | कर कि     | - zm                                                                                                    | 8       |               |               |        | -     |
| - 11 MI >     | (E) V 13402                           | an la     | C0/                                                                                                    | 5       |               |               |        | _     |
| 種類布           | シクリート                                 |           | 基理天端福门                                                                                                    | 2       | cm            | 地上高           | 60     |       |
| 仕上げ 王         | ふル                                    |           | その他「                                                                                                    |         |               |               |        |       |
| < 輪部 >        |                                       |           |                                                                                                    |         |               |               |        |       |
| 柱径(1階)        | 105                                   | mm 柱径(2階) | 105                                                                                                    |         | <b>径(3</b> 階) | r             | n      | m     |
| 柱長(1階)        | 3.00                                  | m 柱長(2階)  | 3.00                                                                                                    | 档       | 長(3階)         | l.            | n      |       |
| 住の材種          | /牛                                    | - 品等      | 1毎                                                                                                    | ▼ 4     | の分布           | B             | *      |       |
| 木材費区分日        | ÷ .                                   | 劳務費区分     | I                                                                                                    | •       | その他           |               |        |       |
| < 昆根 >        | Contra Co                             |           |                                                                                                    |         |               |               |        |       |
| REAR PLAN AND | 2                                     | aru Soo   |                                                                                                    | EW 1600 | 0000          | 101 10 Amilia | 45/10  | 201   |
| 14 Latte 13   | 217                                   | - 110 000 | mm_ 09#                                                                                                    | in boo  | mm            | ALTICAGE.     | PLOTIO | -     |
| TETELORG Im.  |                                       |           |                                                                                                    |         |               |               |        |       |
| <外壁>—         | · · · · · · · · · · · · · · · · · · · |           |                                                                                                    |         |               |               |        |       |
| 外壁周長()影       | ) 30.94 m                             | 外壁洞長(2階)  | 25.48 m                                                                                                    | 外壁周長(   | 388>          | m             |        |       |
| an and a come | 2.95 m                                | 型高(2階)    | 2:70 m                                                                                                    | 壁高(3]   | 2)            | m             |        | er er |
| 盤高(1階)        |                                       |           | the second second second second second second second second second second second second second second second s |         |               |               |        |       |

| 道常<br>静(OTRL)<br>靜(SHIFT]           | 151 MR           |                        | 1123(<br>(7)次設定     | [8]      | [9]#7        | [1/2-1/]4-<br>[1]14-7# | で大項に移動。<br>「頃に戻ります |
|-------------------------------------|------------------|------------------------|---------------------|----------|--------------|------------------------|--------------------|
| 模模要                                 |                  | ž                      | 本データ                | Υ_       | 調査テージ        | 1)                     | 調査データ(2)           |
| < <b>種 &gt;</b><br>即種形状寸法           | 105 n            | nm 堅植形物                | 村法 60               | mm       | 材質           | 福已製                    |                    |
| <電気設備><br>38%8番 40                  |                  | 00 R 25 <b>4</b> /7:14 | 29 <b>(30</b>       | -        | 800 BB3      |                        |                    |
| <ガス設備><br>ガス種類 LPG                  | 3                | <ul> <li>ガス</li> </ul> | 松数                  |          | の他           |                        |                    |
| <b>給木・給湯設の</b><br>水栓数 <sup>[5</sup> | 配管の利             | (如 <b>)</b> 硬質塩        | 28 3                | - 管径     | <u>∫13 m</u> | m その他                  |                    |
| <抹水設備><br>排水管の種類<br>料小語#6           | 使質塩ビ管<br>(空のます)第 | - H                    | (状寸法(管径<br>(状寸法(大き) | ) 50·75m | 20           | 記録の延長                  | 15.80m+5.30m       |

各計算書画面

棟概要で予め入力すると各計算書に反映されます。仮設・軸部・労務・布仕上は単価が表示されておりますので、確認するのみとなっ ております。布基礎・束石は下図の赤枠の中から選択するだけで、 単価が表示されます。樋・塗装・建築設備は数量が表示されていま すので、単価を選択するのみとなります。これらの作業により単価 を探す手間と数量の入力を省きます。

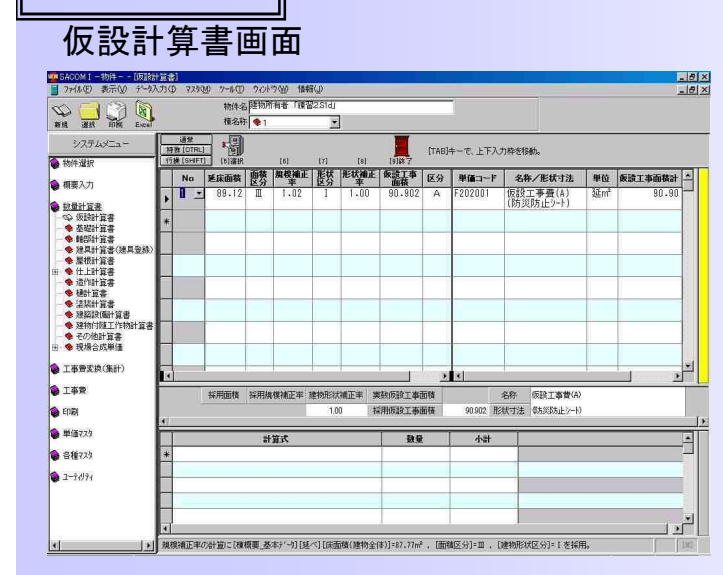

### 基礎計算書画面(布基礎)

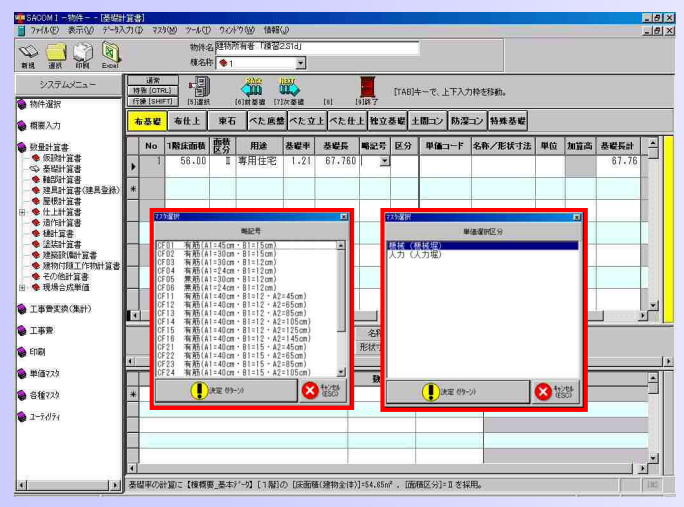

軸部計算書画面

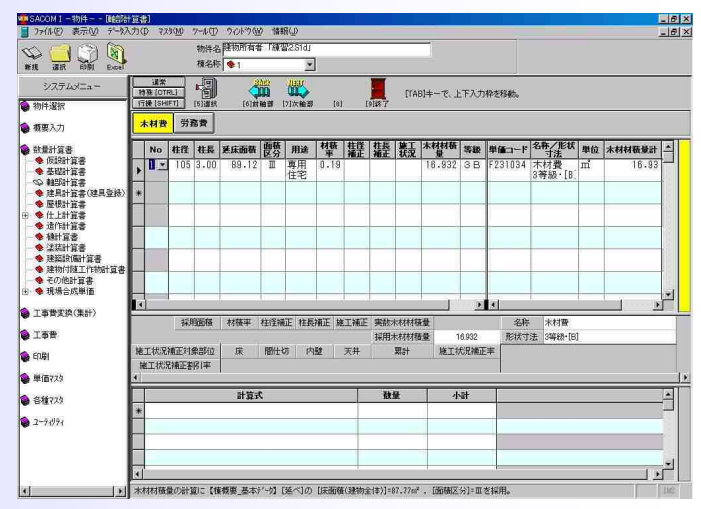

### 基礎計算書(布仕上)

| No.         No.         No. <th>■SACOMI-約件[基礎<br/>ファ(ルE) 表示(20 データス</th> <th>(力)(</th> <th><b>)</b><br/>) 773</th> <th>KM 7-1(D</th> <th>26215</th> <th>(5)() 【香幸服(3)</th> <th></th> <th></th> <th></th> <th></th> <th></th> <th>- 8</th>                                                                                                    | ■SACOMI-約件[基礎<br>ファ(ルE) 表示(20 データス                | (力)( | <b>)</b><br>) 773       | KM 7-1(D   | 26215        | (5)() 【香幸服(3)        |       |       |        |         |       | - 8      |
|----------------------------------------------------------------------------------------------------|---------------------------------------------------|------|-------------------------|------------|--------------|----------------------|-------|-------|--------|---------|-------|----------|
| 2/24/24-2-         1/2         1/2         1/2         1/2         1/2         1/2         1/2         1/2         1/2         1/2         1/2         1/2         1/2         1/2         1/2         1/2         1/2         1/2         1/2         1/2         1/2         1/2         1/2         1/2         1/2         1/2         1/2         1/2         1/2         1/2         1/2         1/2         1/2         1/2         1/2         1/2         1/2         1/2         1/2         1/2         1/2         1/2         1/2         1/2         1/2         1/2         1/2         1/2         1/2         1/2         1/2         1/2         1/2         1/2         1/2         1/2         1/2         1/2         1/2         1/2         1/2         1/2         1/2         1/2         1/2         1/2         1/2         1/2         1/2         1/2         1/2         1/2         1/2         1/2         1/2         1/2         1/2         1/2         1/2         1/2         1/2         1/2         1/2         1/2         1/2         1/2         1/2         1/2         1/2         1/2         1/2         1/2         1/2         1/2         1/2                                                                                                    | NA CON CON                                        |      |                         | 物件名<br>積名料 | 建物所<br>◆ 1   | 「新聞」<br>「新聞」<br>「新聞」 |       |       |        |         |       |          |
| MRX/0     MRZ     Bett     RAT     Act REM     Act REM     Act REM     Act REM     MRZ     MRZ     MRZ       0 00000000000000000000000000000000000                                                                                                    | システムメニュー                                          | 持行   | 通常<br>費 [OTR<br>練 [SHIF |            | (6           |                      | [8]   | TF    | (8)キーで | 、上下入力枠を | 1546. |          |
| Balantian     No     Maga-T     Schr/skitzick     Male     Reg     Schr/skitzick     Male       Or Marking     I     5215501     FREE UNAPER     m     30.94       Marking     Marking     FREE UNAPER     m     30.94       Marking     Marking     Marking     Marking       Marking     Marking     Marking     Marking       Marking     Marking     Marking                                                                                                    | · 根要入力                                            | 1    | 5基曜                     | 专仕上        | 束石           | べた底盤べたう              | エトペた世 | 上社立基礎 | 土間コ    | ン防湿コン   | 特殊基础  |          |
| ● BR9128         ● 1         \$215501         m & 30.94           ● BR9128         ● 1         \$215501         #41600           ● BR9128         ● 1         \$215501         #61600           ● BR9128         ● 1         \$30.94         ●           ● BR9128         ● 1         \$30.94         ●           ● BR9128         ● 1         ● 1         \$30.94         ●           ● BR9128         ● 1         ● 1         ● 1         ● 1         ●           ● R89128         ● 1         ● 1         ● 1         ● 1         ●         ●         ●         ●         ●         ●         ●         ●         ●         ●         ●         ●         ●         ●         ●         ●         ●         ●         ●         ●         ●         ●         ●         ●         ●         ●         ●         ●         ●         ●         ●         ●         ●         ●         ●         ●         ●         ●         ●         ●         ●         ●         ●         ●         ●         ●         ●         ●         ●         ●         ●         ●         ●         ●         ●         ●         ● <td>📦 教皇計算書</td> <td></td> <td>No</td> <td>単価コード</td> <td></td> <td>名称/形状:</td> <td>1法</td> <td>単位</td> <td>加算</td> <td>基礎外周長</td> <td></td> <td><u> </u></td>                                                                                                    | 📦 教皇計算書                                           |      | No                      | 単価コード      |              | 名称/形状:               | 1法    | 単位    | 加算     | 基礎外周長   |       | <u> </u> |
| • Mail-Rate                                                                                                    | - 🧐 仮設計算書<br>- 🙄 基礎計算書                            | •    | 1                       | F215501    | 布基码<br>H=450 | ₩モルクル刷毛仕上I<br>m      | f     | m     |        | 30.9    | 4     |          |
| • Baltizia         • One for           • Ltrizia         • One for           • Ltrizia         • One for           • Statian         • One for           • Statian         • One for                                                                                                    | - ◆ 軸部計算書 - ◆ 建具計算書(建具登録)                         | F    | 加算                      | F215525    | 布基6          |                      | f     | m     | 1      | 30.8    | 4     |          |
| • 69/01_12138         •         •         •         •         •         •         •         •         •         •         •         •         •         •         •         •         •         •         •         •         •         •         •         •         •         •         •         •         •         •         •         •         •         •         •         •         •         •         •         •         •         •         •         •         •         •         •         •         •         •         •         •         •         •         •         •         •         •         •         •         •         •         •         •         •         •         •         •         •         •         •         •         •         •         •         •         •         •         •         •         •         •         •         •         •         •         •         •         •         •         •         •         •         •         •         •         •         •         •         •         •         •         •         •         •         <                                                                                                    | <ul> <li>◆ 屋根計算書</li> <li>● 仕上計算書</li> </ul>      | *    |                         | -          | 11110        | CARAT.               |       |       |        |         |       |          |
|                                                                                                    | ◆ 外部仕上計算書<br>◆ 内部仕上計算書                            | F    |                         |            |              |                      |       | -     |        |         |       |          |
| 2.28/26         2.28/26         2.36/26         2.36/26           3.28/26/26         3.36/26         3.36/26         3.36/26           6.08/16/26         3.36/26         3.36/26         3.36/26           5.28/26/26         3.36/26         3.36/26         3.36/26           6.08/16/26         3.36/26         3.36/26         3.36/26           6.08/16/26         3.36/26         3.36/26         3.36/26           3.36/26         3.36/26         3.36/26         3.36/26                                                                                                    | ◆ 造作計算書                                           | H    | -                       |            |              |                      |       |       |        |         | -     |          |
| 8 89/101/1941/28         -         -         -         -         -         -         -         -         -         -         -         -         -         -         -         -         -         -         -         -         -         -         -         -         -         -         -         -         -         -         -         -         -         -         -         -         -         -         -         -         -         -         -         -         -         -         -         -         -         -         -         -         -         -         -         -         -         -         -         -         -         -         -         -         -         -         -         -         -         -         -         -         -         -         -         -         -         -         -         -         -         -         -         -         -         -         -         -         -         -         -         -         -         -         -         -         -         -         -         -         -         -         -         -         -                                                                                                    | ◆ 建装計算書                                           | H    |                         |            | -            |                      |       | -     |        |         |       |          |
|                                                                                                    | ◆ 建物付加工作物計算書<br>◆ えのゆみをき                          | H    | -                       |            | -            |                      |       |       |        |         | -     |          |
| 1事単文点(集計)     1事単文点(集計)     1事単文点(集計)     1事単文点(集計)     1事単     1     1     1     1     1     1     1     1     1     1     1     1     1     1     1     1     1     1     1     1     1     1     1     1     1     1     1     1     1     1     1     1     1     1     1     1     1     1     1     1     1     1     1     1     1     1     1     1     1     1     1     1     1     1     1     1     1     1     1     1     1     1     1     1     1     1     1     1     1     1     1     1     1     1     1     1     1     1     1     1     1     1     1     1     1     1     1     1     1     1     1     1     1     1     1     1     1     1     1     1     1     1     1     1     1     1     1     1     1     1     1     1     1     1     1     1     1     1     1     1     1     1     1     1     1     1     1     1     1     1     1     1     1     1     1     1     1     1     1     1     1     1     1     1     1     1     1     1     1     1     1     1     1     1     1     1     1     1     1     1     1     1     1     1     1     1     1     1     1     1     1     1     1     1     1     1     1     1     1     1     1     1     1     1     1     1     1     1     1     1     1     1     1     1     1     1     1     1     1     1     1     1     1     1     1     1     1     1     1     1     1     1     1     1     1     1     1     1     1     1     1     1     1     1     1     1     1     1     1     1     1     1     1     1     1     1     1     1     1     1     1     1     1     1     1     1     1     1     1     1     1     1     1     1     1     1     1     1     1     1     1     1     1     1     1     1     1     1     1     1     1     1     1     1     1     1     1     1     1     1     1     1     1     1     1     1     1     1     1     1     1     1     1     1     1     1     1     1     1     1     1     1     1     1     1     1     1     1     1     1     1     1     1     1     1     1     1     1     1     1     1     1     1     1     1     1     1     1     1     1   | <ul> <li>▼ モリの色計算書</li> <li>田 ◆ 現場合成単価</li> </ul> |      |                         |            | 1            |                      |       |       |        |         |       | <b>_</b> |
| 王海県     田田     田田     田     田                                                                                                    | 📦 工事費変換(集計)                                       | F    |                         |            |              |                      |       | 名称 右  | 基礎刊作   | 同期毛仕上げ  |       |          |
| Image: state state                    | ● 工事世                                             |      |                         |            |              |                      |       | 形状寸法H | =45cn  |         |       | <br>ï    |
| WIRX3         Image: Constraint of the second second s                            | ම දොකු                                            | F    | _                       |            | 113          | fit.                 |       | 하상    | 1      | 小計      |       |          |
| 6 (8173)     2-7/074     C      C     C | 📦 単価723                                           | *    |                         |            |              | -                    |       |       |        |         |       |          |
| \$ 3-7691                                                                                                    | 📦 昌種723                                           |      |                         |            |              |                      |       |       |        |         |       |          |
|                                                                                                    | <b>2</b> -71971                                   | H    |                         |            |              |                      |       |       |        |         |       |          |
|                                                                                                    |                                                   |      |                         |            |              |                      |       |       |        |         |       | , ×      |
|                                                                                                    | d Isl                                             | Ш    | _                       |            | _            |                      |       |       |        |         |       | <br>110  |

### <sup>3</sup> 建具·仕上計算書は楽に!

### 建具登録

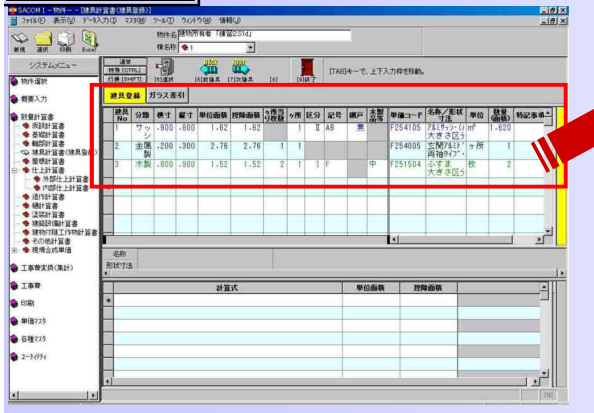

|     | ş | <mark>建具登</mark> | <mark>録</mark> だ | ラス差  | 31   |      |      |            |    |    |    |    |              |         |                     |    |                    |       |
|-----|---|------------------|------------------|------|------|------|------|------------|----|----|----|----|--------------|---------|---------------------|----|--------------------|-------|
|     |   | 建具<br>No         | 分類               | 横寸   | 蠶寸   | 単位面積 | 控除面積 | ヶ所当<br>り枚数 | ヶ所 | 区分 | 記号 | 網戸 | 木製<br>品等     | 単価コード   | 名称/形状<br>寸法         | 単位 | <u>教</u> 量<br>(面積) | 特記事項▲ |
|     |   | 1                | サッシ              | .900 | .800 | 1.62 | 1.62 |            | 1  | I  | AB | 無  |              | F254105 | アルミサゥシ・(ォ<br> 大きさ区ら | m² | 1.620              |       |
| -11 |   | 2                | 金属製              | .200 | .300 | 2.76 | 2.76 | 1          | 1  |    |    |    |              | F254005 | 玄関アルミド<br>両袖タイプ・    | ヶ所 | 1                  |       |
|     |   | 3                | 木製               | .800 | .900 | 1.52 | 1.52 | 2          | 1  | Ι  | F  |    | <del>ф</del> | F251504 | ふすま<br>大ぎさ区5        | 枚  | 2                  |       |
|     |   |                  |                  |      |      |      |      |            |    |    |    |    |              |         |                     |    |                    |       |

#### <u>煩わしい建具は単価を探さずに!</u>

名称 7ルミサッシ・(AB) 形状寸法 大きさ区分Ⅱ・網戸無・カラス共

多量の建具を単価の中から探して登録するのはとても大変です。 単価探索を減らすためアルミサッシ・木製建具については記号・網 戸・木製品等を選択するだけで単価が瞬時に表示されます。煩わし い建具単価を快適に打ちこめる機能となっております。

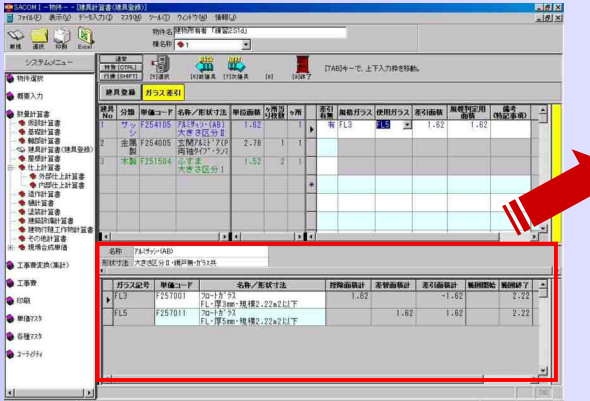

### ガラス記号 単価コード 名称/形状寸法 控除面積計 差智面積計 差引面積計 範囲除す → FL3 F257001 フロートが うみ、 FL・厚3mm・規模2.22m2以下 1.62 -1.62 2.22 → FL5 F257011 フロートが うみ、 FL・厚3mm・規模2.22m2以下 1.62 1.62 2.22 →

### <u>面倒なガラスの差し引きは瞬時に!</u>

建具のなかで特に面倒なのはガラスの差し引きです。 ー々計算式 を入力して差し引きすると時間のロスが生じます。 そのロスを減ら すため単価行にガラスの差し引きが有を選択します。 するとその単 価の規格ガラスが表示されますので使用ガラスを選択するのみと なります。 集計は自動計算されます。

### 仕上登録

| 01010                | 201  | (C196, |          |         | â    | ŝ    |           |                                        | [TAB]+-     | 17、上下) | 入力枠  | 8月45。 |    |      |       |     |
|----------------------|------|--------|----------|---------|------|------|-----------|----------------------------------------|-------------|--------|------|-------|----|------|-------|-----|
| 1.1                  |      | 配用     | 部提書号     |         | 部屋名称 |      | Ami00     | Billi(Y)                               | Cili        | Dilli  | 5    | 16    |    |      |       | 1   |
|                      |      |        | 1.       | 玄関      |      |      | 2.00      | 1.50                                   | 2.08        |        |      | 2.90  |    |      |       |     |
| 計算書                  |      |        | 2        | BT      |      |      | 3.00      | 1.50                                   | 3.00        |        |      | 2.90  |    |      |       | -11 |
| 委编计算書                | E    |        | 3        | 六費      | 丰堂   |      | 2.80      | 3.50                                   | 2.80        | 3.50   | 1 2  | 2.90  |    |      |       |     |
| 報び計算書                |      |        |          |         |      | _    |           |                                        |             | _      |      |       |    |      |       |     |
| 提其計算書(建具型約<br>量卷計算書  | -    | _      |          |         |      |      | icration. |                                        | perfect and |        | 14.7 | 31ex  |    |      |       | - 4 |
| 仕上計算書                |      | 内壁     | Æ        |         | 天井   |      |           | 1-1                                    |             | ] = [  |      |       |    |      |       |     |
| ● 介部住上計算書            |      |        | 10 1843  | 建具物     |      |      | 481       | EHE-14.2                               | al Walf     | 1      |      | -     | 1. | 1.00 | ain a |     |
| <b>油作計算書</b>         |      | 526366 | 83       | No      | Ena  | 74.0 |           | 10.00 . 1.10.                          | 11134       |        | R.FC | 30.04 | -  | 9//  | EV.DI |     |
| 2010 H &             |      |        |          |         |      | 1    | 1'-1'-開日  | m· ··································· | 大骨壁下1       | 也相計    |      |       |    |      |       |     |
|                      | 1    | 影元官!   | 19R      |         |      | 1E   | セメント板弦    |                                        |             |        |      |       |    |      |       |     |
| (2,80+3,50           | 2.8  | 0+3.5  | 01:(2.90 | 51.0    | 1    | -    |           |                                        |             | 1      |      |       |    |      |       |     |
| 6長]:(2.80+3.50       | 2.8  | 0+3.5  | 0)       | Pinkow) |      | _    |           |                                        |             |        |      |       |    | -    |       | -   |
| 時日:((2.80+3.5        | 1)*2 | )*2.9  | 0*1.00   |         |      |      |           |                                        |             |        |      |       |    |      |       |     |
| [] [] : 2.80×3.50    | 0 00 | 11     |          |         |      | - 6  |           |                                        |             |        |      |       |    |      |       |     |
| Carl + Hestralian () | 0.00 |        |          |         |      |      |           |                                        |             | -      | _    |       |    |      |       |     |
|                      |      |        |          |         |      | - 14 |           |                                        |             | _      | _    |       |    |      |       |     |
|                      |      |        |          |         |      | - 1  |           |                                        |             |        |      |       |    |      |       |     |
|                      |      |        |          |         |      |      |           |                                        |             | _      |      |       |    | -    |       | _   |
|                      |      |        |          |         |      |      |           |                                        |             |        |      |       |    |      |       |     |

|      |   | 階層 | 部屋番号 | 部屋名称 | A面(X) | B面(Y) | C面   | D面   | 壁高   | <u> </u> |
|------|---|----|------|------|-------|-------|------|------|------|----------|
|      |   |    | 1    | 玄関   | 2.00  | 1.50  | 2.00 |      | 2.90 |          |
|      |   |    | 2    | 廊下   | 3.00  | 1.50  | 3.00 |      | 2.90 |          |
| - 10 | F |    | 3    | 六畳洋室 | 2.80  | 3.50  | 2.80 | 3.50 | 2.90 |          |
|      | * |    |      |      |       |       |      |      |      | •        |
|      | 4 |    |      |      |       |       |      |      |      | •        |

#### <u>仕上の計算式を楽に!</u>

各部屋の長さ・壁高を予め入力しておくと壁面積・壁周長・伏面積 が自動的に計算式(左図の緑枠)を作り上げます。あとは内壁・床・ 天井のそれぞれに必要な計算式を選択するのみとなります。 ※複 雑な計算式の手入力・文字の混在も可能です。

|                       |                  |        | R LEIN M       |      | E AFLAGENT   | toin T   | (TAB)+-  | で、上下入  | 力枠を移動 | 4      |      |    |        |   |
|-----------------------|------------------|--------|----------------|------|--------------|----------|----------|--------|-------|--------|------|----|--------|---|
|                       | 和用               | 部屋書号   | 39<br>VI       | 名称   | Am 00        | Bility   | Cdu 2.00 | Digiti | 2 90  |        |      |    |        | _ |
| CHER DO               | -                | 2      | 周下             |      | 3.00         | 1.50     | 3.00     |        | 2.90  |        |      |    |        |   |
|                       |                  | 3      | 六畳洋室           | 3    | 2.80         | 3.50     | 2.80     | 3.50   | 2.90  |        |      |    |        |   |
| LHER                  |                  |        |                |      |              |          |          |        |       |        |      |    |        | 1 |
| Litigs L              | di P             | 1      | - I xe         |      | 10588521     |          | 120441   |        | 除近正规  |        |      |    | -/     | Ì |
| . 16                  | PAR              |        |                |      | 24.540       |          | 3,690    | 191    | 24.02 | -      |      |    |        | ì |
| t efer<br>Fristal all | 3-11             | No 区分  | 建具按降No         | 建具記号 | 8            | 件/形状寸    | 法/計算式    | ٢      | 景長    | 「「「「」」 | 車    | *所 | 曲枝     | Ļ |
|                       | F2030            | 0.3    |                |      | 9184"-1"     | ·理8m·    | 量統骨層     | 下地组织   |       |        |      |    | 34.921 |   |
|                       | F2637            | 35     |                |      | 末毛セメント1厚30mm | 版張       |          |        |       |        |      |    | 34.920 |   |
|                       |                  |        |                |      | ((2.80+3     | .50)*2)* | 2.90+1.0 | 00     | 12.60 | 2.90   | 1.00 |    | 36.540 |   |
|                       | 4                |        | 1 .            | A8   | e[1]@-i      | 8 0.900  | 1.800    |        |       |        |      | 1  | -1.62  |   |
|                       |                  | _      |                |      |              | _        | _        | _      | _     | _      | -    |    |        | ÷ |
| 2月No                  | 1998<br>1975   1 | 分類 控制  | <b>在</b> 祭     | 次宣告  | -            |          |          |        |       |        |      |    |        | Ŧ |
|                       | AB               | オッシー 1 | 12 0.900+1.800 |      |              |          |          |        | _     | _      | -    |    |        | 1 |
| 3                     | F                | 未設 1.  | 1000+1900      |      | -            |          |          |        |       |        |      |    |        |   |
| 4                     |                  |        |                |      |              |          |          |        |       |        |      |    |        |   |
| 3                     | -                | _      |                |      | -            |          |          |        |       |        |      |    |        |   |
| ×                     |                  |        |                |      |              |          |          |        |       |        |      | 1  |        | T |
| 8                     | -                | _      |                |      |              |          |          |        | -     |        | -    |    |        | ż |
|                       |                  |        |                |      |              |          |          |        |       |        |      |    |        |   |

|   |   |         |    |        |      |                                   |       |      |      |    |        | - |
|---|---|---------|----|--------|------|-----------------------------------|-------|------|------|----|--------|---|
|   |   | コードNo   | 区分 | 建具控除No | 建具記号 | 名称/形状寸法/計算式                       | 壁長    | 壁高   | 奉    | ヶ所 | 面積     |   |
|   |   | F263683 |    |        |      | スラグせっこう板張<br>タイルボード・厚8㎜・軽量鉄骨壁下地組タ |       |      |      |    | 34.920 |   |
|   |   | F263735 |    |        |      | 木毛セメント板張<br>厚30mm                 |       |      |      |    | 34.920 |   |
| 1 |   |         |    |        |      | ((2.80+3.50)*2)*2.90*1.00         | 12.60 | 2.90 | 1.00 |    | 36.540 |   |
| ſ | ► |         |    | 1 💌    | AB   | @[1]の一部 0.900*1.800               |       |      |      | 1  | -1.62  |   |

#### 建具控除も楽々!

仕上を埋め込んだ後は建具の控除に時間がとられます。予め登録 されている建具を表示させ、選択するだけで控除計算されます。ま た建具が複数の仕上にかかっている場合でも"[建具番号]の一部" といった言葉も自動にだすこともできます。数量根拠がはいります ので、各起業者は大変喜んでおられます。

### 操作の流れはこんなに簡単!

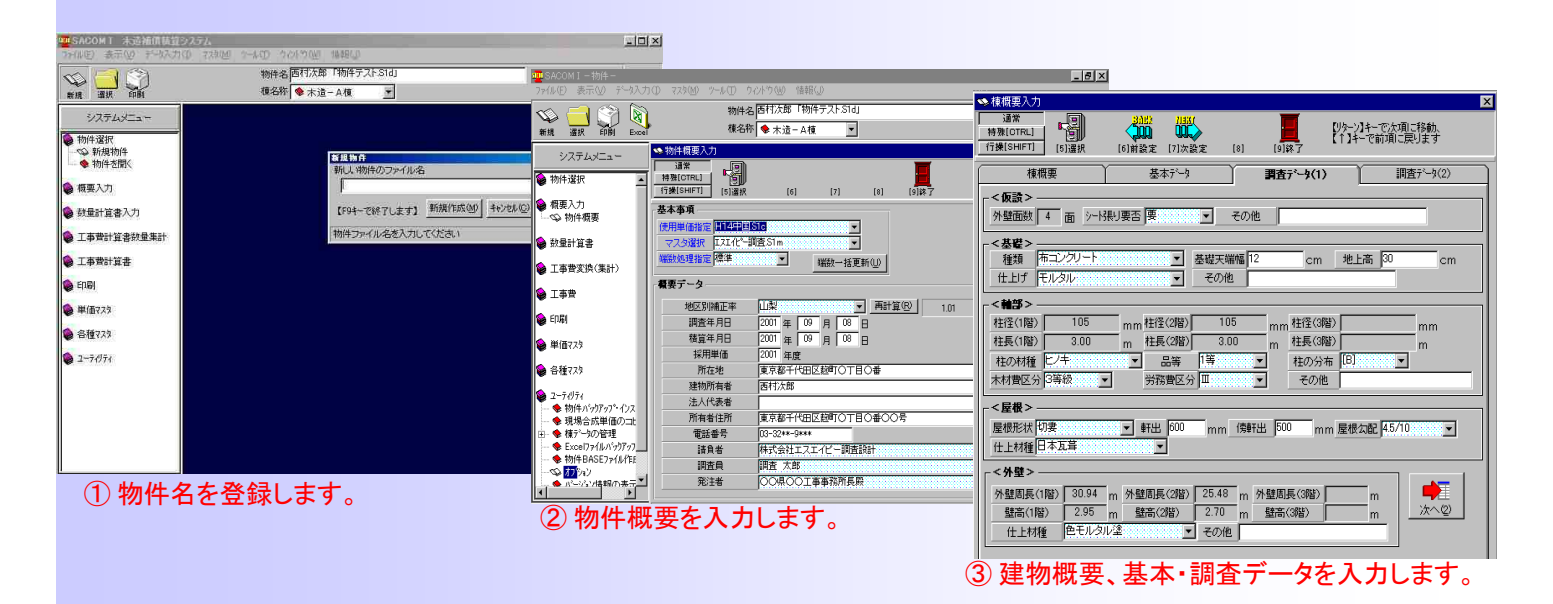

| 🥶 SACOM I -物件--[基礎計算書]                                                                                                    |                                                                                                    |            |
|----------------------------------------------------------------------------------------------------|----------------------------------------------------------------------------------------------------|------------|
| ■ 79イル(E) 表示(V) データ入力(I) マスタ(M) シール(I) ウィントウ(W) 情報(U)                                                                                                    |                                                                                                    |            |
| 通常 1989 (1984)<br>特徴 (1984)<br>行類 (5945)<br>15頃 (5945)<br>15頃 (5945)<br>15頃 (5945)<br>15頃 (5945)<br>15頃 (5945)<br>15頃 (5945)<br>15頃 (5945)<br>15日 (1995)<br>15日 (1995)<br>150 (1995)<br>150 (1995)                                         | ■ BADOM I - 物料 健康計算金健良登録)     ■ ラメ     ■ フィルシ 表示① ブーカンカの マスキピ クールの クルドウビ 体軽少 」 ● メ                                                                                                    |            |
| ▲芸程 _ 寿仕上   東石   べた底盤   べた立上   べた仕上   独立芸程   土間コン   防湿コン   特殊芸程                                                                                                    | <br>            (THR)                                                                                                    |            |
| No 1階床面積 面積 用途 基礎率 基礎長 略記号 区分 単価コード 名称/形状寸法                                                                                                    | au SACOM I -物件 [内部仕土計算書]                                                                                                    | _ 8 ×      |
| 1 54.65 II 専用住宅 1.21 66.126 CF01 機 F215001 布コングリート(有                                                                                                    | 7 2月23条 カラスを引 3 77(4年) 表示(2) デージスカ(2) マル(2) 合相(2) 信相(2)                                                                                                    | _ 5 ×      |
| → 加算<br>→ 加算<br>→ 加算<br>→ 加算<br>→ 加算<br>→ 加算<br>→ 加算<br>→ 第215105:::: 市業報告<br>→ 第1-1500<br>→ 第1-15000<br>→ 第1-15000<br>→ 第1-15000<br>→ 第1-15000<br>→ 第1-15000<br>→ 第1-150 | - 「「秋 分類 使す なす 単位面積 医脱硫酸 2項 か所 区分 記念 第7 一番 医 (1) 本語 (1) 本語 (1) + 1 + 1 + 1 + 1 + 1 + 1 + 1 + 1 + 1 + |            |
|                                                                                                    | 2         サッツ         2.78         2.78         1         山山の村町         新聞         課題者考         課題者考         課題者考         通信(2)         0.68         1.68         課題           2         サッツ         0.04         0.04         0.04         1.14         1.14         1.14         1.14         1.14         1.14         1.14         1.14         1.14         1.14         1.14         1.14         1.14         1.14         1.14         1.14         1.14         1.14         1.14         1.14         1.14         1.14         1.14         1.14         1.14         1.14         1.14         1.14         1.14         1.14         1.14         1.14         1.14         1.14         1.14         1.14         1.14         1.14         1.14         1.14         1.14         1.14         1.14         1.14         1.14         1.14         1.14         1.14         1.14         1.14         1.14         1.14         1.14         1.14         1.14         1.14         1.14         1.14         1.14         1.14         1.14         1.14         1.14         1.14         1.14         1.14         1.14         1.14         1.14         1.14         1.14         1.14         1.14                                                                                                    |            |
|                                                                                                    |                                                                                                    | <b>_</b> _ |
| 採用面積 基礎率 実数基礎長 名称 布基礎立上り加算                                                                                                    | 内壁 床 天井 「短時前計 短短計 検工面積                                                                                                    |            |
| 採用基礎長 形状寸法 B1=15cm                                                                                                    | 名称 74/9/2/(AD) 3/240 - 14/890 = 22/300                                                                                                    |            |
| x                                                                                                    | -  -  -  -  -  -  -  -  -  -  -  -  -                                                                                                    | 面積 🔺       |
| 計算式 数量 小計                                                                                                    | F263816     壁・と、ニールウス研                                                                                                    | 22.3       |
| *                                                                                                    | 計算式         単位面積         中・ゼッこうが「・ド共                                                                                                    |            |
|                                                                                                    | ▶ (1.78+0.98)+2/2[台形] 2.7<br>(3.80)+2/2[台形] 2.7                                                                                                    | 31.2.      |
|                                                                                                    | 1 AC 3.84 1                                                                                                    | -3.8       |
|                                                                                                    | 3 AC 5-59 T                                                                                                    | -5.8       |
| ④谷計算書を人力します。                                                                                                    | 15 F0 1.48 1                                                                                                    | -1.2       |
|                                                                                                    | 5 建具データを入力します。 7 48 0.49 (2時対象外) 1 1 1 1 1 1 1 1 1 1 1 1 1 1 1 1 1 1 1                                                                                                    | -3.5       |
|                                                                                                    |                                                                                                    |            |

⑥仕上(外・内部)データを入力します。

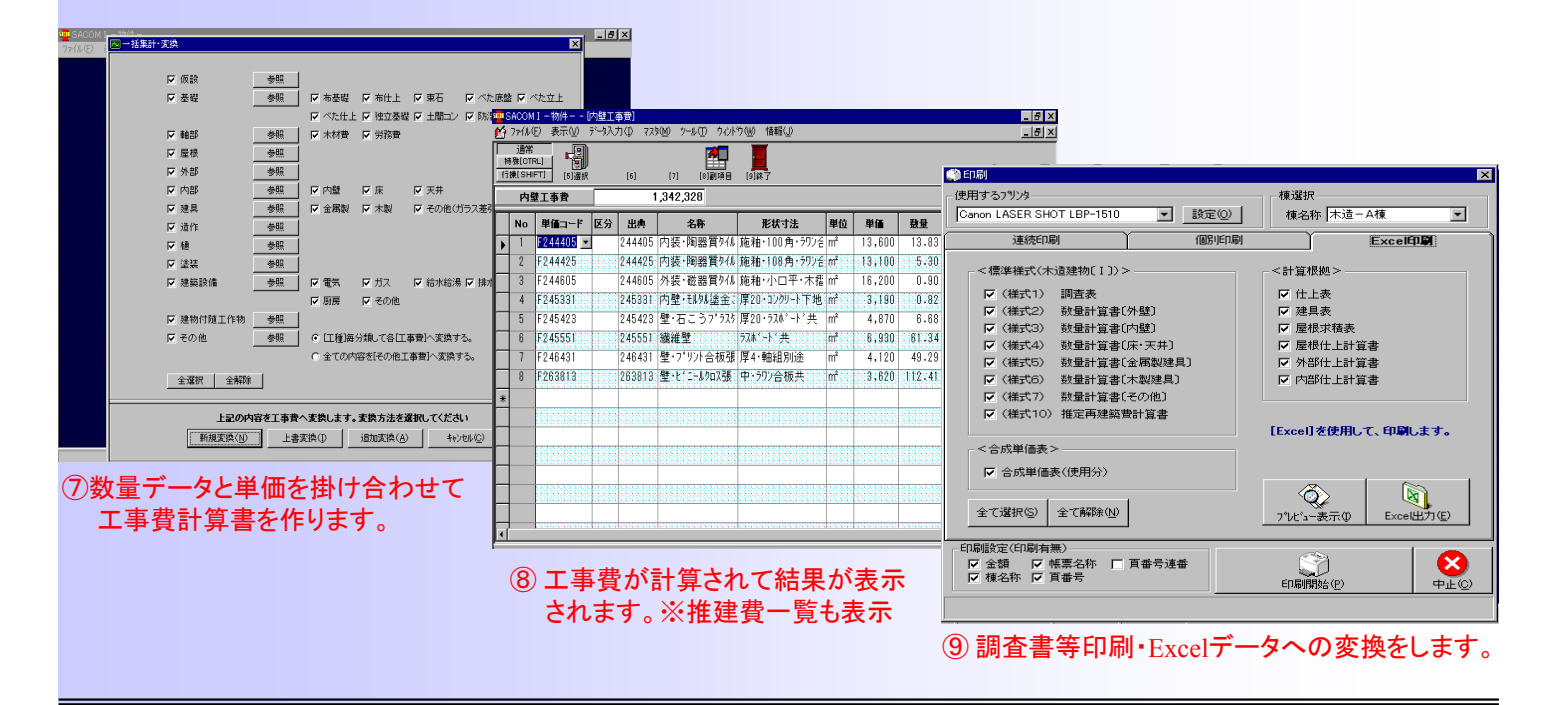

#### 出力帳票の一目でわかる数量根拠

| 大浩 | - 3建步  | 勿迷          | r븚·    | ≣∔१    | な 重      | ŧ٢٨         | えぶ                | ¥٦     |          | 主       | 公           |          | 9         | 勝手□            | 1        | 1.42   |            |
|----|--------|-------------|--------|--------|----------|-------------|-------------------|--------|----------|---------|-------------|----------|-----------|----------------|----------|--------|------------|
|    |        | // 50       |        |        | Ŧ╒       |             | ' l' <del>'</del> | וב     |          | 기다      | /]          |          | 3         | AB             | 1        | 1.02   |            |
|    | 計      |             |        |        |          |             |                   |        |          |         | 148.683     |          |           |                |          | 25.920 | 122.76     |
| ന  | 西面     |             | 244605 | 磁器質    | 91N      | (it stress) | 2.00×2            | 2. 85— | 補修分(2.00 | ×0, 75) | 4,200       | E        | 8         |                | 1        | 2,120  |            |
|    |        |             |        | 胞相·小口牛 | ··不措··况共 | ・〔不造用〕      |                   |        |          |         |             |          | 8]の一音     | 阝 1.240        | × 1. 71  |        | -          |
|    | 計      |             |        |        |          |             | _                 |        |          |         | 4,200       |          |           |                |          | 2,120  | 2.08       |
|    | ᇓ      |             | 244605 | (補修)   | 磁器質      | t91N        | 2.0               | 0      | 0.75     | 1       | 3           |          | 8         |                | 1        | 0.620  |            |
|    | 四面     |             | 244005 | 施釉·小口平 | •·木摺·扒共  | ·(木造用)      | 2.0               |        | 0.70     |         |             | [        | [8]の一音    | 阝 1.240        | × 0. 50  | 0.020  |            |
|    | 計      |             |        |        |          |             | K                 |        |          |         | 1.500       | Ī        |           |                |          | 0.620  | 0.88       |
|    | 外壁仕    | 上げ別が        | 施工面積   | 集計表    |          |             |                   |        |          |         |             |          |           |                |          |        |            |
|    | コード    |             | 単 価    | 名 称    |          |             | 形                 | 状「     | 寸法 弯     |         |             |          | 実方        | 庖工 面           | 積        |        | 施工面積<br>合計 |
|    | 245363 | 色刊切         | 塗      |        |          | 厚25m        | m·一般f             | 色·木    | 潜・ワイヤーラン | u#2     | 外壁<br>122.7 | 76       |           |                |          |        | 122.76     |
|    | 244605 | 磁器質         | 911    |        |          | 施釉          | 小口亚               | 小摺     | ŀラス共・(オ  | 造用)     | 外壁<br>2.0   | 08       |           |                |          |        | 2.08       |
|    | 244605 | (補修)<br>磁器質 | 911    |        |          | 拖釉・         | 小口平・              | ·木摺    | ŀラス共・(オ  | (造用)    | 外壁<br>0.8   |          |           |                |          |        | 0.88       |
|    |        |             |        |        |          |             |                   |        |          |         | 施工<br>補修    | 面利<br>面利 | 貴総計<br>貴計 | 125.72<br>0.88 | m²<br>m² | (      | 0.7 %)     |
|    | [1]    |             |        |        |          |             |                   |        |          |         |             |          |           | *5             | 大量計算     | 幕書 〔外壁 | ] • No. 1  |

①壁長・壁高・率では対応できない複雑な計算式は枠をはずして表示させることができます。枠に入りき

らない計算式は別紙計算書参照と表示され「木造建物数量計算書〔その他〕)に表示されます。 ②補修部分と補修率を表示させることができます。

③仕上のなかに建具の一部分がうめこまれているときに"[建具番号]の一部(計算式)"が表示されます。 言葉の変更や表示をさせないこともできます。

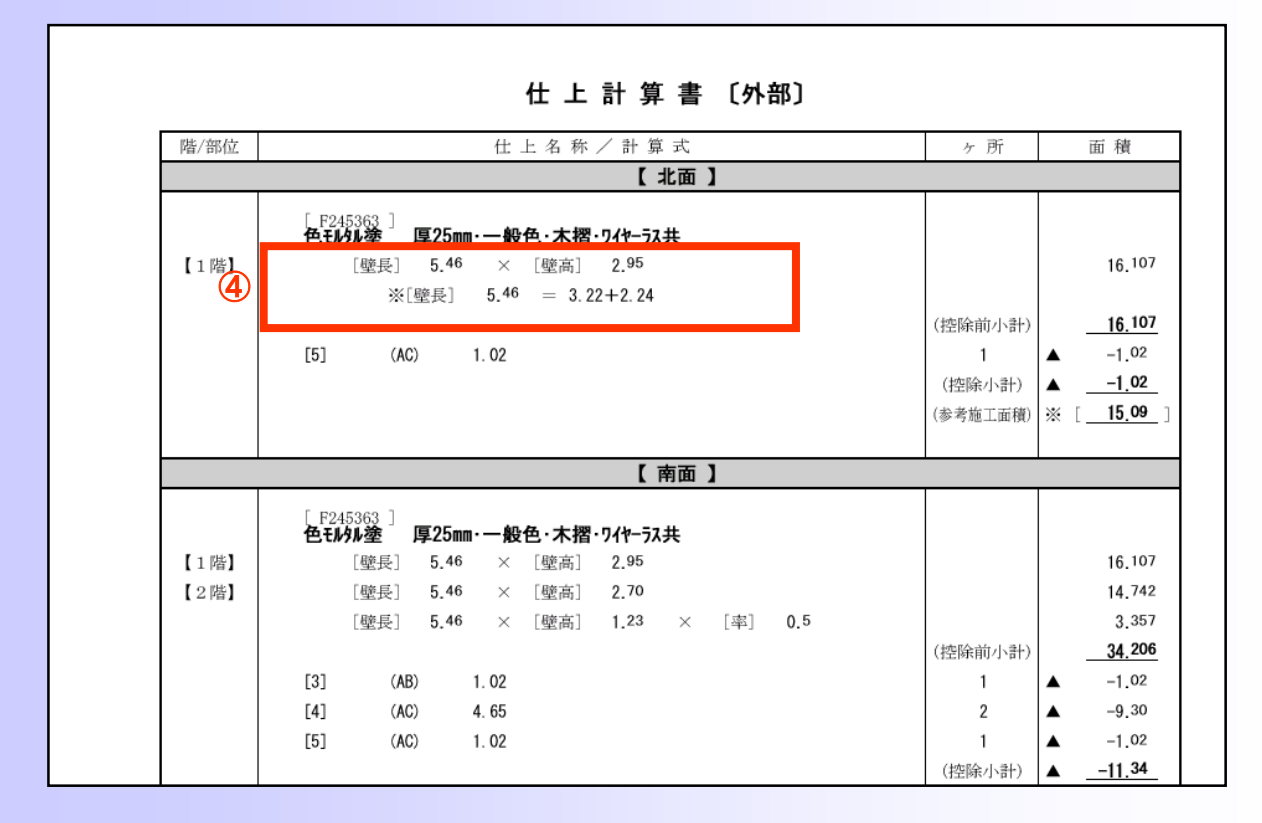

④様式どうりに書式をあわせなければならない場合は壁長・壁高・率に入る計算式を作ります。木造 建物数量計算書には様式の形で表示されますが数量根拠が表示されませんので、仕上計算書に 表示できるようにしてあります。

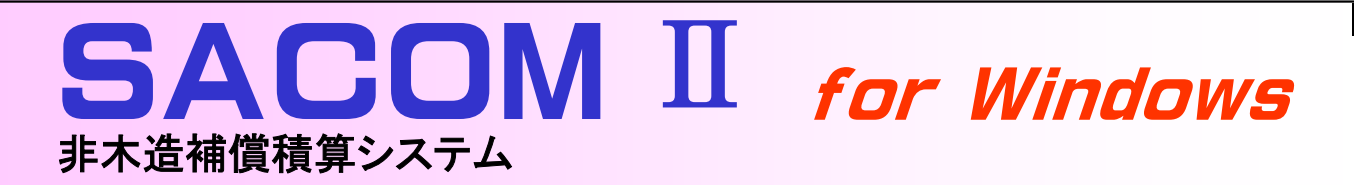

今、非木造補償積算システムに求められている機能

### 操作しやすいシステムメニュー

各操作の切り替えは画面左のシステムメ ニューで行います。システムメニューは常に表 示されているため作業したい項目をクリックす ると瞬時に画面が切り替わります。

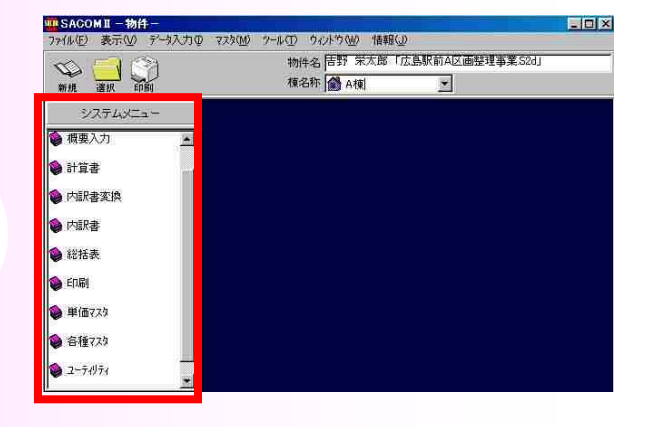

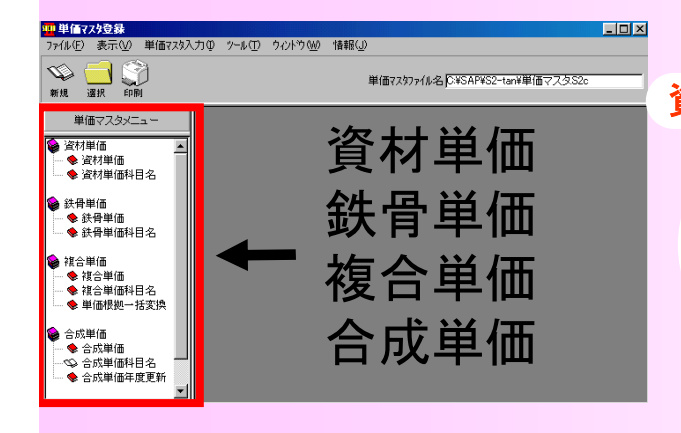

### 資材・合成・鉄骨単価が登録可能!

標準書記載単価は歩掛りをもとに複合された 単価ですので、建物によっては登録されてない 単価も発生します。SACOMIIは資材・合成・鉄 骨単価を登録し各数量計算書・内訳書で使用し ます。

### 計算書は数字・文字が混在してもOK

数量計算書、特に仕上げの計算書は数字の 根拠を書き込んでおかないとチェック時に非常 に手間取ります。SACOMIIはすべての数量計 算書にこの機能をつけてあります。

| _ |       |       |                     |                    |         |       | 비원 1 프 그 | L       |          |    |
|---|-------|-------|---------------------|--------------------|---------|-------|----------|---------|----------|----|
|   | 番号    | 部屋    | 名                   | A面(A/X)            | B面(B/Y) | C面(C) | D面       | (D) 高さ( | 11) 巾木() | W) |
| Þ |       | 洋間    |                     |                    |         |       |          |         |          |    |
| - |       |       |                     |                    |         |       |          |         |          |    |
|   | 床     | 巾木    | 壁 天;                | 井 雉                |         |       |          |         |          |    |
|   | コード   | No 種別 |                     | 名称/搐引              | 医/計算式   |       | ヶ所       | 数量      | 中計       |    |
|   | F2720 | 11    | 天井せっこ?<br>  厚9.5・準不 | うボード張<br> 燃・捨張・    | t'A止め・下 | 地別途   |          |         | 46.055   |    |
|   | F2580 | 01    | 天井鋼製下対<br>19型・0360・ | 也<br>下地張の有る        | 5場合     |       |          |         | 46.055   |    |
|   |       |       | 2.75*2.20+          | 踏込部分0.8            | 15*0.90 |       | 5        | 34.075  |          |    |
|   |       |       | 2.60*2.20+          | 踏込部分0.8            | 15×0.90 |       | 1        | 6.485   |          |    |
|   |       |       | 2.15*2.20+          | 踏込部分0.8            | 15*0.90 |       | 1        | 5.495   |          |    |
| ۲ | F2524 | 33    | シーリング防<br>ポリサルフェ    | 方水<br>ℙ イ ド・10 × 1 | 10      |       |          |         | 74.240   |    |
|   |       |       | (2.75+3.10)         | )*2 [7.8.9         | 号]      |       | 5        | 58.500  |          |    |
|   |       |       | (2.60+3.10)         | )*2 [10·11·        | 号]      |       | 1        | 11.400  |          |    |
|   |       |       | 1.64+0.70+1         | 2 廻縁部分             |         |       | 1        | 4.340   |          |    |
| * |       |       |                     |                    |         |       |          |         |          |    |

|   |       | 内 訳        | 書  |    |           |           |  |
|---|-------|------------|----|----|-----------|-----------|--|
| Γ | コードNo | 名称/摘要      | 数量 | 単位 | 単価        | 金額        |  |
|   |       | 1. 仮設工事    | 1  | 式  | 3,102,167 | 3,102,167 |  |
|   |       | 2.土工·地業工事  | 1  | 式  | 906,724   | 906,724   |  |
|   |       | 3.コンクリート工事 | 1  | 式  | 1,684,776 | 1,684,776 |  |
|   |       | 4.鉄筋工事     | 1  | 式  | 354,094   | 354,094   |  |
|   |       | 5.鉄骨工事     | 1  | 式  | 4,927,976 | 4,927,976 |  |
|   |       | 6.組積工事     | 1  | 式  | 2,464,202 | 2,464,202 |  |
|   |       | 7.防水工事     | 1  | 式  | 136,080   | 136,080   |  |
|   |       | 8.タイル工事    | 1  | 式  | 85,489    | 85,489    |  |
|   |       | 9.木工事      | 1  | 式  | 2,241,333 | 2,241,333 |  |
|   |       | 10.金属工事    | 1  | 式  | 1,047,422 | 1,047,422 |  |
|   |       | 11.左官工事    | 1  | 式  | 1,848,995 | 1,848,995 |  |
|   |       | 12.建具工事    | 1  | 式  | 1,678,563 | 1,678,563 |  |
|   |       |            |    |    |           |           |  |

### 別な用途に使用してください!

本システムの用途は非木造建物の積算システムとなっていますが、ユーザーは見積書・代価 表・工損算定書・特殊建物(土蔵)など別用途に 使用されています。

### 構造用途によって決まる単価を自動に!

### 各変換設定画面

|                                                                                                    | 28.84                                                                                                    | 未(人)显动                                                                                                    |                                                                                                    |                                                                                                    |                                                                                                    |                                                                                                    |                                                                                                    |                                                                                                    |                                                                                                    |                         |                                                                                                    |
|----------------------------------------------------------------------------------------------------|----------------------------------------------------------------------------------------------------|----------------------------------------------------------------------------------------------------|----------------------------------------------------------------------------------------------------|----------------------------------------------------------------------------------------------------|----------------------------------------------------------------------------------------------------|----------------------------------------------------------------------------------------------------|----------------------------------------------------------------------------------------------------|----------------------------------------------------------------------------------------------------|----------------------------------------------------------------------------------------------------|-------------------------|----------------------------------------------------------------------------------------------------|
| Line Level         Line Level         Line Level <thline level<="" th="">         Line Level         Line Lev</thline>                                                                                                    | 3日ボ<br>特殊[CTRL]                                                                                                    | 🚜 🚜                                                                                                    |                                                                                                    |                                                                                                    |                                                                                                    | ▲土工地菜変換                                                                                                    | 77.0登録                                                                                                    |                                                                                                    | _                                                                                                    |                         |                                                                                                    |
| Rota 非常         Roda #1         Roda #1                                                                                                    | S住家                                                                                                    | 2階 S倉庫平家                                                                                                    | -7 181 [1114]<br>【 S倉庫2階 】 C                                                                                                    | B住家平家                                                                                                    | O≣                                                                                                    | 编集<br>特殊[OTRL]<br>行操[SHIFT]                                                                                                    | (5) [6]前八字ーン [7]次                                                                                                    | 1/7-y [8] [9]#7                                                                                                    |                                                                                                    |                         |                                                                                                    |
|                                                                                                    | RC住家平                                                                                                    | F家 RO住家2階                                                                                                    | RC倉庫平家 RI                                                                                                    | 》事務所                                                                                                    | S住                                                                                                    | (朱登約                                                                                                    | (未登錄)                                                                                                    | (未登録)                                                                                                    | (未登錄)                                                                                                   | γ                       | (未登錄)                                                                                                    |
| コートNo         名称         編集         単位         内容           3200000         そりかっ         日本         第二本         第二本 </th <th>回典77次;分類4</th> <th>名称 RC住家平家</th> <th></th> <th></th> <th></th> <th>RC遗全机</th> <th>g RG造小規模</th> <th>】 Siā全般 】 Si</th> <th>遺小規模</th> <th>Y e</th> <th>B造小規模</th>                                                                                                    | 回典77次;分類4                                                                                                    | 名称 RC住家平家                                                                                                    |                                                                                                    |                                                                                                    |                                                                                                    | RC遗全机                                                                                                    | g RG造小規模                                                                                                    | 】 Siā全般 】 Si                                                                                                    | 遺小規模                                                                                                    | Y e                     | B造小規模                                                                                                    |
| 2000日<br>第200日<br>第200                                                                                                 | J-KNa                                                                                                    | 名称                                                                                                    | 摘要                                                                                                    | 単位                                                                                                    | 内容                                                                                                    | <b>変換7</b> 2次:分類名                                                                                                    | 称 RC造全般                                                                                                    | -11                                                                                                    |                                                                                                    | -11                     |                                                                                                    |
| 201001         単山         上様         東崎         東島西橋         上の市         東島         東崎         東島西橋           201001         「日本川」」         長崎         延藤西橋         「日本川」」         「日本川」」」         「日本川」」         「日本川」」」         「日本川」」」         「日本川」」         「日本川」」」         「日本川」」」         「日本川」」」         「日本川」」」         「日本川」」」         「日本川」」」         「日本川」」」         「日本川」」」         「日本川」」」         「日本川」」」         「日本川」」」         「日本川」」」         「日本川」」」         「日本                                                                                                    | E2000001                                                                                                    | ➡ やりかた                                                                                                    | 一般                                                                                                    | 建m <sup>2</sup>                                                                                                    | 建築面積                                                                                                    |                                                                                                    | 1 11-                                                                                                    | term.                                                                                                    | 1 11/2                                                                                                  | Harte                   | 1010 - 11 4                                                                                                    |
| Constrained     Constrained     Constr                                                                                                    | F201021                                                                                                    |                                                                                                    | 一般                                                                                                    | 延m <sup>2</sup>                                                                                                    | 延床面積                                                                                                    | 1-1 No.                                                                                                    | 25世 (2004年)                                                                                                    |                                                                                                    | 単山                                                                                                    | 内容                      | 2123-F                                                                                                    |
| 20113       外部単等・表足場       2010年表現物(5)月       第60       第60       第6                                                                                                    | F201031                                                                                                    | シリカンション                                                                                                    |                                                                                                    | 延m <sup>2</sup>                                                                                                    | 延床面積                                                                                                    |                                                                                                    | 可限切りが緩極が                                                                                                    | した。<br>「「「「「」」、「」」、「」、「」、「」、「」、「」、「」、「」、「」、「」、「                                                                                                    | m                                                                                                    | ARTUPI                  | 20                                                                                                    |
| 201223         助定理場         中面・叶18mの現態と月         供が         (2)         (2)         (2)         (2)         (2)         (2)         (2)         (2)         (2)         (2)         (2)         (2)         (2)         (2)         (2)         (2)         (2)         (2)         (2)         (2)         (2)         (2)         (2)         (2)         (2)         (2)         (2)         (2)         (2)         (2)         (2)         (2)         (2)         (2)         (2)         (2)         (2)         (2)         (2)         (2)         (2)         (2)         (2)         (2)         (2)         (2)         (2)         (2)         (2)         (2)         (2)         (2)         (2)         (2)         (2)         (2)         (2)         (2)         (2)         (2)         (2)         (2)         (2)         (2)         (2)         (2)         (2)         (2)         (2)         (2)         (2)         (2)         (2)         (2)         (2)         (2)         (2)         (2)         (2)         (2)         (2)         (2)         (2)         (2)         (2)         (2)         (2)         (2)         (2)         (2)         (2)         (2)                                                                                                    | F201131                                                                                                    | 外部単管一本足場                                                                                                    | 高さ10m未満・期間3ヶ月                                                                                                    | 架m <sup>2</sup>                                                                                                    |                                                                                                    | E211008                                                                                                    |                                                                                                    | つま・布堀・深さ=4.0m以内/旭川                                                                                                    | 305                                                                                                    | 18                      | 20                                                                                                    |
| 20111       月的外一块小孩,前用15%m,有用15%m,有用15%m,fm15%m,fm1                                                                                                    | F201232                                                                                                    | 脚立足場                                                                                                    | 平面・H=1.8m・期間2ヶ月                                                                                                    | 康m <sup>2</sup>                                                                                                    |                                                                                                    | F211012                                                                                                    | 理庆し州田市                                                                                                    | 現場内限置場工使用・運搬20m~30                                                                                                    | m                                                                                                    | 理疾し                     | 20                                                                                                    |
| 201381     業主     ビード     ビード     ビー                                                                                                    | F201311                                                                                                    | 外部ケリーンネット張                                                                                                    | 網目25mm・期間3ヶ月                                                                                                    | 架m <sup>2</sup>                                                                                                    |                                                                                                    | F211032                                                                                                    | 9 されの小田時代                                                                                                    | 同時を300000以外で見て処力費味、                                                                                                    | ant.                                                                                                    | 77 19 1                 | 20                                                                                                    |
| 201302         壁塘:清掃:片竹         PG道:SPG道         風雨         現在面積         第日         201           201302         壁塘:清掃:片竹         PG道:SPG道         風雨         現在         現在         第日         日                                                                                                    | F201381                                                                                                    | 養生                                                                                                    |                                                                                                    | 延m <sup>2</sup>                                                                                                    | 延床面積                                                                                                    | F211132                                                                                                    | 11用工处力*4版做值达2                                                                                                    | 自田処万*47単12円*3星旗記商計UKm                                                                                                    | m                                                                                                    | 小用工                     | 20                                                                                                    |
| UV)-FXX722234         EIIX           UV)-FXX722234         UV)-FXX722234           UV)-FXX722234         UV)-FXX722234           UV)-FXX722234         UV)-FXX722234           CRC2037-92         RO202447           RO2037-92         RO202447           D-1-100         CRC2037-92           D-1-100         CRC2037-92           D-1100/Drmm**92-97187-11200-92-94         CRC2037-92           CRC20307-92         CRC2037-92           D-10100/Drmm**92-97187-112000-92-83         CRC2037-92                                                                                                    | F201392                                                                                                    | 整理·清掃·片付                                                                                                    | RC造+SRC造                                                                                                    | 延m <sup>2</sup>                                                                                                    | 延床面積                                                                                                    | F211222                                                                                                    | 割口心未                                                                                                    | 割石 · 厚 locmu、上                                                                                                    | m                                                                                                    | 취/미                     | 20                                                                                                    |
| Image: Construction of the second of the second                                                                                                    | 12                                                                                                    | No. March 1990 1990                                                                                                    | Carbon The Carbon                                                                                                    |                                                                                                    | John Provident                                                                                                    | *                                                                                                    |                                                                                                    |                                                                                                    |                                                                                                    |                         |                                                                                                    |
| 1 → Na       名称       抽藥       単位       内容         1 → Na       名称       抽藥       単位       内容         1 → Na       名称       抽藥       単位       内容         1 → Na       名称       抽藥       単位       内容         1 → Na       名称       抽藥       単位       内容         1 → Na       名称       18//mm*, */, */, */, */, */, */, */, */, */, *                                                                                                    | RC造う-:                                                                                                    | SNO CREESNO<br>シー RC這壁式                                                                                                    | S适全般 Si                                                                                                    | 5小規模<br>查小規模                                                                                                    | <u>т</u> св;                                                                                                    | (THEISHIFT)                                                                                                    | [5] [6]前ハツーツ [7]次                                                                                                    | パラーツ [8] [9]終了                                                                                                    |                                                                                                    |                         |                                                                                                    |
| コートNa         名称         摘要         単位         内容           22000 ● 拾でしがワート         188//mm*/ya~HTI設         点         捨てつ           F22101 2         上間ロジワート         188//mm*/ya~HTI設         点         上間ロジ           F22101 2         上間ロジワート         188//mm*/ya~HTI設         点         上間ロジ           F22107 (キロジワート         188//mm*/ya~HTI設         点         上間ロジ           F22001 (ホロジート         188//mm*/ya~HTIS         点         上間ロジ           F22001 (ホロジート         188//mm*/ya~HTIS         点         上間ロジ           F22001 (ホロジート         (18//mm*/ya~HTIS)         点         上間ロジ           F22001 (ホロジート         (18//mm*/ya~HTIS)         点         上目ロジ         コ         1           F22001 (ホロジート         (18//mm*/ya~HTIS)         ニ         上間ロジ         コ         1         3           F22001 (ホロジート         7-ジ/構造・指言すのへきの         素         ゴ         1         3         1           F22001 (ホロジート         18//mm*/m*/a~HTIS)         1         基礎設施         1         F25605         現場注         1         新音         3         1           F22001 (ホロジーシント         218//mm*/m*/m*/m*/m*/m*/m*/m*/m*/m*/m*/m*/m                                                                                                    | 当共77次;分组名                                                                                                    | 名称  RC這ラーメン                                                                                                    |                                                                                                    |                                                                                                    |                                                                                                    | 1 miles 2 miles 2 mile                                                                                                    | 3) 人 (本公書)                                                                                                    | (本祭録) 人                                                                                                    | (本登録)                                                                                                   | <u> </u>                | (李登왕)                                                                                                    |
| 1221002       指でユグリート       1381/nm <sup>2</sup> ·y <sub>2</sub> -iFT該       d       指でユグ         F221012       土間コン       1381/nm <sup>2</sup> ·y <sub>2</sub> -iFT該       d       土間コン         F221017       (14)/m <sup>2</sup> ·y <sub>2</sub> -iFT該       d       土間コン       コード%       名称       加厚       単位       内容       支換コード       ▲         F221017       (14)/m <sup>2</sup> ·y <sub>2</sub> -iFT該       d       基礎型体       (16· 銀行 銀行 銀行 銀行 銀行 銀行 銀行 銀                                                                                                    | 7-134                                                                                                    | 323                                                                                                    |                                                                                                    |                                                                                                    |                                                                                                    |                                                                                                    | わ (未登録)<br>ト 『 厚9mm未満                                                                                                    | (未登録)                                                                                                    | (未登録)<br>+登録)                                                                                           | Ţ                       | (未登録)<br>(未登録) 〕                                                                                                    |
| F221012       土間辺少小ト       18N/mm <sup>2</sup> +yz-+HT該       n       土間コン       1→No       名称       抽憂       単位       内容       支換コード         F221012       江村ングート       21N/mm <sup>2</sup> + yz-+HT該       1       基礎コン       第       第       30         F222012       型枠       く(*・最テ・ジ構造・指音重ね       1       基礎認筋       7       28405       工場加工・組立       肉厚9mu以上で小ド午店体10以上50       1       銘骨量       30         F222013       鉄筋・加工組立       ケージ構造・指音重ね       1       基礎鉄筋       7       28405       工場加工・組立       肉厚9mu以上で小ド午店体10以上50       1       銘骨量       30         F223011       鉄筋・加工組立       ケージ構造・皆加工・50:(素満・材工共       1       基礎鉄筋       725650       現場ま方       肉厚9mu以上で小ド午店体10以上50       1       鉄骨量       30         F223011       鉄筋・加工組立       ケージ構造・皆高3m~38m       m <sup>2</sup> 型枠       725404       300角厚       7m       30       7m       30         F223017       く(*・最ケージ構造・皆高3m~38m       m <sup>2</sup> 型枠       7p-が構造・指音面3m~38m       m <sup>2</sup> 型枠       7p-が構造・指言面3m~38m       m <sup>2</sup> 30       7m       30         F223011       鉄筋・加工組立       ケージ構造・指音を加上すっ       イ       鉄筋       1       4       1       30       1       1 <td< td=""><td>7-1-110</td><td>名称</td><td>摘要</td><td>単位</td><td>内容</td><td>(木豆)<br/>厚9m以</td><td>わ) (未登録)<br/>上 <u>厚9mm未満</u><br/>た (<u>厚0</u></td><td>(未登録)<br/>[ 厚.4am未満 [ G</td><td>(未登録)<br/>未登録)</td><td>Ţ</td><td>(未登録)<br/>(未登録)</td></td<>                                                                                                    | 7-1-110                                                                                                    | 名称                                                                                                    | 摘要                                                                                                    | 単位                                                                                                    | 内容                                                                                                    | (木豆)<br>厚9m以                                                                                                    | わ) (未登録)<br>上 <u>厚9mm未満</u><br>た ( <u>厚0</u>                                                                                                    | (未登録)<br>[ 厚.4am未満 [ G                                                                                                    | (未登録)<br>未登録)                                                                                           | Ţ                       | (未登録)<br>(未登録)                                                                                                    |
| F221071       (林立沙州-ト       21N/mm*+ホッフ引該+1日50m3未満       ff       基礎立シ       解科骨·(科科智のみ)       肉厚9mm以上を2N/H王(参100以上50       t       鉄骨量       30         F222021       型枠       (*                                                                                                    | > 1221002                                                                                                    | 名称<br>* 捨てコンワート                                                                                                    | 摘要<br>18N/mm <sup>e</sup> ·シュート打設                                                                                                    | 单位<br>m                                                                                                    | 内容<br>捨てコン                                                                                                    | □ (朱豆)<br>厚9■以<br>変換723:分類名                                                                                                    | わ) (未登録)<br>上 『 <u>厚</u> 9mm未満<br>称 [厚9mm以上                                                                                                    | (未登録)<br>  厚4nm未満   G                                                                                                    | (未登録)<br>未登録)                                                                                           | Ţ                       | (未登録)<br>(未登録))                                                                                                    |
| F222021       型枠       〈(ゆ・一般ラージ構造・皆高3m~38m)       m <sup>2</sup> 基礎契枠       F22501       近期加工箱立       肉厚9mu以上ビルトド注(お)10以上50       t       鉄骨量       30         F222021       鉄筋・加工箱立       ラージ構造・54以上~501未満・材工共       t       基礎鉄筋       F225605       現場建方       肉厚9mu以上ビルトド注(お)10以上50       t       鉄骨量       30         F221071       〈(ホンガート       グ14/mm*ウェート打該・1150m3未満       ゴ       磁磁鉄筋       ア25603       パラル・水理込       谷(mu 天泉300m)       本       30         F222021       型枠       〈(ホーダラージ構造・指音面3m~38m)       m <sup>2</sup> 型枠       〈(ホーダラージ構造・指音面3m~38m)       m <sup>2</sup> 20         F223001       鉄筋・加工組立       デージ構造・指音面3m~38m)       m <sup>2</sup> 型枠       F25601       パラル・水理込       径16mu 天泉300m)       本       30         F223011       鉄筋・加工組立       デージ構造・64/L 上       **       数筋       1       鉄筋       1       1       30         F223201       溶晶細胞       32×100×100 2 A <sup>c</sup> F + 共       m <sup>2</sup> 1       1       1       1       1       1       1       1       1       1       1       1       1       1       1       1       1       1       1       1       1       1       1       1       1       1       1                                                                                                          | F221002                                                                                                    | 名称<br><u> *</u> 捨て  北切 ・<br>土間  ル  か ・                                                                                                    | 摘要<br>18N/mm <sup>2</sup> ·シュート打設<br>18N/mm <sup>2</sup> ·シュート打設                                                                                                    | D連<br>m<br>m                                                                                                    | 内容<br>捨てコン<br>土間コン                                                                                                    | - <b>厚9m以</b><br>変換725:分類名                                                                                                    | <ul> <li>秋 (未登録)</li> <li>上 [ 厚9nm未満<br/>称 (厚9nm以上 ]</li> <li>名称</li> </ul>                                                                                                    | (未登録)<br>「厚4mm未満」(G<br>摘要                                                                                                    | (未登録)<br>未登録)<br>単位                                                                                     |                         | (未登録)<br>(未登録)<br>(未登録)                                                                                                    |
| F223001     鉄筋・加工組立手間     ラージ構造・組手重ね。     t     基礎鉄筋       F223111     鉄筋・加工組立     ラージ構造・54以上ー560は満・材工共     t     基礎鉄筋       F221071     く体シン     21N/mm <sup>2</sup> ・シュード打設・1日50m3未満     d     くペラン       F222021     型体     く体・一般テッグ構造・指音面へ     t     鉄筋       F222021     型体     く体・一般テッグ構造・指言面へ-38m     m <sup>2</sup> 型体       F223001     鉄筋・加工組立手間     ラージ構造・皆加マータの     m <sup>3</sup> 30       F223011     鉄筋・加工組立     ラージ構造・指言面へ-38m     m <sup>3</sup> 型体       F223011     鉄筋・加工組立     ラージ構造・皆加マータの     m <sup>3</sup> 30       F223011     鉄筋・加工組立     ラージ構造・指面本     30       F223021     溶積金網敷造     32×100×100 2 A <sup>n</sup> P -共     m <sup>3</sup> 30       F223021     溶積金網敷造     32×100×100 2 A <sup>n</sup> P -共     m <sup>3</sup> 30       F223011     法防・加工組立     シージ構造・特徴     1     鉄筋     m <sup>3</sup> 30       F223020     溶積金網敷造     32×100×100 2 A <sup>n</sup> P -共     m <sup>3</sup> 1     1       F223011     鉄筋・加工組立     シージ     -     -     -     -       F223011     鉄筋・加工組つ     -     -     -     -     -     -       F23201     溶積金網敷造     32×100×100 2 A <sup>n</sup> P -共     m <sup>3</sup> -     -     -     -                                                                                                    | F22102                                                                                                    | <ul> <li>名称</li> <li></li></ul>                                                                                                    | 摘要<br>18N/mm <sup>*</sup> ・シュート打設<br>18N/mm <sup>*</sup> ・シュート打設<br>21N/mm <sup>*</sup> ・ホシフタ打設・1日50m3未満                                                                                                    | 単位<br>hh<br>mí<br>hh                                                                                                    | 内容<br>捨てコン<br>土間コン<br>基礎コン                                                                                                    |                                                                                                    | <ul> <li>秋 (未登録)</li> <li>上 厚9mm未満</li> <li>赤 厚9mm以上</li> <li>名称</li> <li>- 鋼材費・(材料費のみ)</li> </ul>                                                                                                    | (未登録)<br>「厚4mm未満」(5<br>「<br>「<br>「<br>「<br>「<br>「<br>「<br>「<br>「<br>「<br>「<br>「<br>「                                                                                                    | (未登録)<br>未登録)<br>単位<br>t                                                                                | 内容                      | (未登録)<br>(未登録)<br>文換コード<br>30                                                                                                    |
| F223111     鉄筋・加工組立     ラージ構造・54以上ーを01未満・材工共     1     基礎鉄筋     522601     パーズ42以20     300角     か所     30       F221071     く体・一般ラージ構造・皆高30~38m     ㎡     文学体     アシー本化/理込     住16mm×長300mm     本     30       F222021     型枠     く体・一般ラージ構造・皆高30~38m     ㎡     型枠     F225601     パーボル/理込     住16mm×長300mm     本     30       F222021     型枠     く体・一般ラージ構造・皆高30~38m     ㎡     型枠     F201261     鉄筋と焼き地     水小柿・鉄骨塗装用・期間1ヶ月     ㎡     30       F223011     鉄筋・加工組立     ラージ構造・50以未満・材工     1     鉄筋     手201261     鉄筋と加工     市     30       F223021     溶液・加工組立     ラージ構造・50以上へ501未満・材工     1     鉄筋     1     鉄筋     1     1     1       F223021     溶液・加工組立     ラージ構造・50以上へ501未満・材工     1     鉄筋     1     1     1     1     1     1     1     1     1     1     1     1     1     1     1     1     1     1     1     1     1     1     1     1     1     1     1     1     1     1     1     1     1     1     1     1     1     1     1     1     1     1     1     1     1     1     1     1 <td>F221002<br/>F221012<br/>F221071<br/>F222021</td> <td><ul> <li>名称</li> <li></li></ul></td> <td>描要<br/>18N/mm<sup>2</sup>・シュート打設<br/>18N/mm<sup>2</sup>・シュート打設<br/>21N/mm<sup>2</sup>・ポシフリ打設・1日50m3未満<br/>(体・一般ラージ/構造・階高3m~38m)</td> <td>単位<br/>nf<br/>nf<br/>nf<br/>nf</td> <td>内容<br/>捨てコン<br/>土間コン<br/>基礎コン<br/>基礎型枠</td> <td>CR型子<br/>厚9=以<br/>変換723:分類名<br/>→ ド№<br/>トロングラーン<br/>F225405</td> <td><ul> <li>(未登録)</li> <li>上 厚Gum未満</li> <li>亦 厚Gum以上</li> <li>名称</li> <li>4</li> <li>4</li> <li>4</li> <li>5</li> <li>4</li> <li>4</li> <li>7</li> <li>5</li> <li>4</li> <li>4</li> <li>5</li> <li>4</li> <li>4</li> <li>5</li> <li>4</li> <li>4</li> <li>5</li> <li>4</li> <li>4&lt;</li></ul></td> <td>(未登録)           厚4nm未満         G           抽要           肉厚9nm以上でルドH主体110以上55C           肉厚9nm以上でルドH主体110以上55C</td> <td>(未登録)<br/>未登録)<br/>単位<br/>t</td> <td>内容<br/>鉄骨量<br/>鉄骨量</td> <td>(朱登録)<br/>(朱登録)<br/>(朱登録)<br/>文換コード<br/>30<br/>30</td> | F221002<br>F221012<br>F221071<br>F222021                                                                                                    | <ul> <li>名称</li> <li></li></ul>                                                                                                    | 描要<br>18N/mm <sup>2</sup> ・シュート打設<br>18N/mm <sup>2</sup> ・シュート打設<br>21N/mm <sup>2</sup> ・ポシフリ打設・1日50m3未満<br>(体・一般ラージ/構造・階高3m~38m)                                                                                                    | 単位<br>nf<br>nf<br>nf<br>nf                                                                                                    | 内容<br>捨てコン<br>土間コン<br>基礎コン<br>基礎型枠                                                                                                    | CR型子<br>厚9=以<br>変換723:分類名<br>→ ド№<br>トロングラーン<br>F225405                                                                                                    | <ul> <li>(未登録)</li> <li>上 厚Gum未満</li> <li>亦 厚Gum以上</li> <li>名称</li> <li>4</li> <li>4</li> <li>4</li> <li>5</li> <li>4</li> <li>4</li> <li>7</li> <li>5</li> <li>4</li> <li>4</li> <li>5</li> <li>4</li> <li>4</li> <li>5</li> <li>4</li> <li>4</li> <li>5</li> <li>4</li> <li>4&lt;</li></ul>                                                            | (未登録)           厚4nm未満         G           抽要           肉厚9nm以上でルドH主体110以上55C           肉厚9nm以上でルドH主体110以上55C                                                                                                    | (未登録)<br>未登録)<br>単位<br>t                                                                                | 内容<br>鉄骨量<br>鉄骨量        | (朱登録)<br>(朱登録)<br>(朱登録)<br>文換コード<br>30<br>30                                                                                                    |
| F22107)     〈はレクタート     Ź1N/nm <sup>2</sup> va~H1號1日50m3未満     ゴ     〈はマンタート     「225653     アクホイル構造     (注16mm×長3000m)     本     30       F222021     型枠     〈は・最テージ構造「借高3m~38m」m <sup>2</sup> 型枠     「225653     アクホイル構造     (注16mm×長3000m)     本     30       F222021     型枠     〈は・最テージ構造「借言なの38m」m <sup>2</sup> 型枠     「225653     アクホイル構造     (注16mm×長3000m)     本     30       F223001     鉄筋・加工組立     テンダ構造「音志以上~500未満木打工具     は     鉄筋     一     -     -     -       F2230201     洋橋金網敷き     32×100×100 スパーサー共     m <sup>2</sup> 一     -     -     -     -       F223201     洋橋金網敷き     32×100×100 スパーサー共     m <sup>2</sup> -     -     -     -     -       Noを入力して下さい     -     -     -     -     -     -     -     -                                                                                                    | ► 5221002 ]<br>F221012<br>F221071<br>F222021<br>F223001                                                                                                    |                                                                                                    | 福要<br>18N/nm <sup>2</sup> ·シュー打設<br>18N/nm <sup>2</sup> ·シュー打設<br>21N/nm <sup>2</sup> ·ポップ打設:1日50m3未満<br>(作・一般ラージ構造・階高3m~38m/<br>ラージ構造・能手重ね                                                                                                    | 単位<br>㎡<br>㎡<br>㎡<br>㎡                                                                                                    | 内容<br>捨てコン<br>土間コン<br>基礎コン<br>基礎型枠<br>基礎鉄筋                                                                                                    | ぼ9=以<br>変換77次:分類名<br>「225005」<br>F225405<br>F225605                                                                                                    | <ul> <li>秋 (未登録)</li> <li>上 厚Gmm未満<br/>称 厚Gmm以上</li> <li>名称</li> <li>鋼材費・(材料費のみ)</li> <li>工場加工・組立<br/>現場建方</li> </ul>                                                                                                    | (未登録)<br>厚4mm未満 (5<br>摘要<br>肉厚9mm以上でルド中主体110以上550<br>肉厚9mm以上でルド中主体110以上550<br>肉厚9mm以上でルド中主体110以上550                                                                                                    | (未登録)<br>未登録)<br>単位<br>t<br>t                                                                           | 内容<br>鉄骨量<br>鉄骨量<br>鉄骨量 | (朱登録)<br>(朱登録)<br>文換コード<br>30<br>30<br>30<br>30                                                                                                    |
| F222021     型枠     (10 <sup></sup>                                                                                                    | ▶ 1221002 ]<br>F221012<br>F221071<br>F222021<br>F223001<br>F223001<br>F223111                                                                                                    | 名称                                                                                                    | 18N/mm <sup>2</sup> ·シュー打設<br>18N/mm <sup>2</sup> ·シュー打設<br>21N/mm <sup>2</sup> ·ホッフ打設・1日50m3未満<br>(体・一般ラージ構造・階高3m~38m)<br>ラージ構造・201未満・材工共<br>ラージ構造・51以上~501未満・材工共                                                                                                    | 単位<br>ní<br>ní<br>ní<br>n <sup>2</sup><br>t                                                                                                    | 内容<br>捨てコン<br>主間コン<br>基礎コン<br>基礎型枠<br>基礎鉄筋<br>基礎鉄筋                                                                                                    | ぼ9=以<br>変換77か:分類名<br>「225005」<br>F225405<br>F225605<br>F225601                                                                                                    | シ)         (未登録)           上         厚9mm未満           術         厚9mm以上           名称            鋼材費・(須料費のみ)         工場加工・組立           現場建方         ペースも以外                                                                                                    | (未登録)<br>(未登録)<br>「厚4mm未満」(3<br>「問厚9mm以上で水下注(本)10以上50<br>肉厚9mm以上で水下注(本)10以上50<br>肉厚9mm以上で水下注(本)10以上50<br>肉厚9mm以上で水下注(本)10以上50<br>300時                                                                                                    | (未登録)<br>未登録)<br>単位<br>t<br>t<br>ヶ所                                                                     | 内容<br>鉄骨量<br>鉄骨量        | (朱登録)<br>(朱登録)<br>(朱登録)<br>文換コード<br>30<br>30<br>30<br>30<br>30                                                                                        |
| F223001     鉄筋・加工組立手閣     ラージ構造・指手重ね。     t     鉄筋       F223111     鉄筋・加工組立     ラージ構造・5以上~501未満・材工共     t     鉄筋       F223201     溶接金網敷き     32×100×100 スペーラー共     m²     Im²       Nkを入力して下さい     Im²     Im²     Im²                                                                                                    | ▶ 5221002<br>F221012<br>F221012<br>F221071<br>F222021<br>F223001<br>F223111<br>F223111<br>F221071                                                                                                    |                                                                                                    |                                                                                                    | 単位<br>ní<br>ní<br>ní<br>n <sup>2</sup><br>t<br>t<br>t                                                                                                    | 内容<br>捨てコン<br>土間コン<br>基礎コン<br>基礎型枠<br>基礎鉄筋<br>基礎鉄筋<br>く体コン                                                                                                    | (大豆3)     (大豆3)                                                                                                    | <ul> <li>         (朱登録)         上 厚9mm未満         第 厚9mm大当         第 厚9mm大当         第 厚9mm大当         第 厚9mm大当         第 厚9mm大当         第 厚9mm大当         第 厚月間である         第 月前間である         1 環境理子(行利智のみ)         工場加工・組立         現場建方         パースキル外地         アンカーボルト埋込      </li> </ul>                                                                                                    | (未登録)           厚4mm未満         (5)           指要         (5)           肉厚9mm以上でルドH主体700以上50         (5)           肉厚9mm以上でルドH主体700以上50         (5)           肉厚9mm以上でルドH主(*700以上50)         (5)           300月         (2)(6)           (2)(6)         (5)                                                                                                    | (未登録)<br>未登録)<br>単位<br>t<br>t<br>す<br>、<br>所<br>本                                                       | 内容<br>鉄骨量<br>鉄骨量        | (未登録)<br>(未登録)<br>(未登録)<br>文換コード<br>30<br>30<br>30<br>30<br>30<br>30<br>30                                                                            |
| F223111     鉄筋・加工組立     ラージ構造・64以上~-601未満・材工共     社     鉄筋       F223201     溶接金網敷音     82×100×100 24 <sup>k</sup> -9-共     m²       Noを入力して下さい                                                                                                    | <ul> <li>F221002</li> <li>F221012</li> <li>F221011</li> <li>F221071</li> <li>F222021</li> <li>F223001</li> <li>F223011</li> <li>F221071</li> <li>F222021</li> </ul>                                                                                                    | 名称 <ul> <li>若てコンパット</li></ul>                                                                                                    |                                                                                                    | 単位<br>㎡<br>㎡<br>㎡<br>t<br>㎡<br>t<br>㎡                                                                                                    | 内容<br>捨てコン<br>土間コン<br>基礎ユン<br>基礎型枠<br>基礎鉄筋<br>基礎鉄筋<br>く体コン<br>型枠                                                                                                    | 「中国」     「日日」     「日日」     「日」     「日」     「」     「」     「」     「」     「」     「」     「」     「」     「」                                                                                                    | <ul> <li>ネ) (未登録)</li> <li>上 厚Gmm未満<br/>厚Gmm未満</li> <li>森・厚Gmm以上</li> <li>名称</li> <li>一個村野・(材料智のみ)</li> <li>工場加工・緒立<br/>現場連方</li> <li>ベニスれみル</li> <li>アンカーホルト埋込</li> <li>鉄番足場</li> </ul>                                                                                                    | (未登録)           厚4mm未満         6           摘要            肉厚9mm以上で小ド社主体710以上550            肉厚9mm以上で小ド社主体710以上550            300時            役16mm×長300mm            本小ド帝:获得塗装用・期間1ヶ月                                                                                                    | (朱登録)<br><u>単位</u><br>1<br>す<br>5<br>5<br>7<br>7<br>7<br>7<br>7<br>7<br>7<br>7<br>7<br>7<br>7<br>7<br>7 | 内容                      | (未登録)<br>(未登録)<br>文法コード<br>30<br>30<br>30<br>30<br>30<br>30<br>30<br>30                                                                               |
| F223201     溶積金網敷き     32×100×100 2小~サー共     m*       Nbiを入力して下さい     1     1                                                                                                    | J=F100           F221002           F221012           F221071           F222021           F223001           F223011           F221071           F222021           F223001           F223001           F223001                                                                                                    | 名称 <ul> <li>注意コングリート             <li>注意コングリート             </li> <li>文体ないためになった。</li> <li>文体の</li> <li>変体</li> <li>読添・加工組立手間             </li> <li>(本コングリート             </li> <li>型体             </li> <li>読添・加工組立             </li> </li></ul> | 描要<br>18N/mm <sup>2</sup> ·シュート打設<br>18N/mm <sup>2</sup> ·シュート打設<br>21N/mm <sup>2</sup> ·シュート打設<br>21N/mm <sup>2</sup> ·シュート打設<br>21N/mm <sup>2</sup> ·ホンフ引設1日50m3未満<br>ベイネー・設テージ構造・階高3m~3.8m <sup>3</sup><br>フージ構造・50以上~501未満・村工共<br>21N/mm <sup>2</sup> ·シュート打設11日50m3未満<br>く体・一般ラージ構造・階高3m~3.8m <sup>3</sup><br>ラージ構造・龍手重ね                                                                                                    | 単位<br>mí<br>mí<br>m <sup>e</sup><br>t<br>m <sup>e</sup><br>t                                                                                                    | 内容<br>捨てコン<br>土間コン<br>基礎コン<br>基礎型枠<br>基礎鉄筋<br>基礎鉄筋<br>く体コン<br>型枠<br>鉄筋                                                                                                   | C+563                                                                                                    | <ul> <li>ネ) (未登録)</li> <li>上 厚Gmm未満<br/>厚Gmm未満</li> <li>森・厚Gmm以上</li> <li>一 福村野・(3月3日のみ)</li> <li>工場加工・組立</li> <li>現場連方</li> <li>ベースも以外</li> <li>アジカーボル理込</li> <li>該番足場</li> </ul>                                                                                                    | (未登録)<br>厚4mm未満 (5<br>周厚9mm以上でルドド王体710以2.E5C<br>肉厚9mm以上でルドド王体710以2.E5C<br>肉厚9mm以上でルドド王(本710以2.E5C<br>300両<br>径16mm、天長300mm<br>术小ド帝·获骨塗装用·期間1ヶ月                                                                                                    | (朱登録)<br><u>単位</u><br>t<br>t<br>た<br>か所<br>本<br>m <sup>7</sup>                                          | 内容                      | (未登録)<br>(未登録)<br>文換コード<br>30<br>30<br>30<br>30<br>30<br>30<br>30<br>30                                                                               |
| Nkiを入力して下さい         コートNkiを入力して下さい                                                                                                    | J=F100           E221002           F221012           F221071           F222021           F223001           F223111           F222021           F223001           F223001           F223011           F223011           F223011           F223011           F223011                                                                                                    | 名称 <ul> <li>注間コン別ット</li></ul>                                                                                                    | 福要<br>18N/nm <sup>2</sup> ・シュート打該<br>18N/nm <sup>2</sup> ・シュート打該<br>21N/nm <sup>2</sup> ・ポッフ打該・1日50m3未満<br>(律・一般ラージ構造・階高3m~38m)<br>ラージ構造・部テージ構造・間高3m~38m)<br>ラージ構造・1日50m3未満<br>(律・一般ラージ構造・間高3m~38m)<br>ラージ構造・51以上~500未満・材工共<br>ラージ構造・51以上~500未満・材工共                                                                                                    | 単位<br>㎡<br>㎡<br>㎡<br>1<br>千<br>千<br>千<br>千<br>千<br>千<br>千<br>千<br>千<br>千<br>千<br>千<br>千                                                                                                    | 内容<br>捨てユン<br>土間コン<br>基礎型枠<br>基礎型枠<br>基礎<br>基礎<br>基礎<br>基礎<br>しつ<br>と<br>型枠<br>基礎<br>基礎<br>しつ<br>と<br>一<br>の<br>しつ<br>しつ<br>しつ<br>しつ<br>しつ<br>しつ<br>しつ<br>しつ<br>しつ<br>しつ | Creat           第9年12           第1年739:分類名           第1年739:分類名           第24003           第225005           F225605           F225605           F225605           F225605           F225605           F225605           F225605           F225605           F225605           F225605           F225605           F225605           F225605           F225605           F225605                                                                                                    | <ul> <li>(未登録)</li> <li>「厚Gmm未満」</li> <li>「摩Gmm未満」</li> <li>「你「厚Gmm未満」</li> <li>「你「厚Gmm未満」</li> <li>「你」</li> <li>「「「「「「「」」」</li> <li>名称</li> <li>「「「」」</li> <li>「「「」」</li> <li>「「」「「」」</li> <li>「「」」</li> <li>「」」</li> <li>「」」</li> <li>「」</li> <li>「」</li> <li>「」</li></ul> | (未登録)<br>厚4mm未満 (5<br>時厚9mm以上を小ド円王(本)10以上550<br>肉厚9mm以上を小ド円王(本)10以上550<br>肉厚9mm以上を小ド円王(本)10以上550<br>肉厚9mm以上を小ド叶王(本)10以上550<br>肉厚9mm以上を小ド叶王(本)10以上550<br>300円<br>径16mm×馬300mm<br>本小ド補金鉄骨塗装用・期間1ヶ月                                                                                                    | (朱登録)<br><u>単位</u><br>1<br>1<br>5<br>所<br>本<br>而<br>一                                                   | 内容<br>鉄骨量<br>鉄骨量        | (未登録)<br>(未登録)<br>文換コード<br>30<br>30<br>30<br>30<br>30<br>30<br>30<br>30<br>30<br>30                                                                   |
| Nieを入力して下さい<br>コードNieを入力して下さい                                                                                                    | J=+110           F221012           F221071           F222021           F223011           F223011           F221071           F222021           F223001           F223001           F223001           F223001           F223011           F223011           F223201                                                                                                    | 名称 <ul> <li>注間マン切トト</li></ul>                                                                                                    | 描要<br>18N/mm <sup>2</sup> ・シュート打該<br>18N/mm <sup>2</sup> ・シュート打該<br>21N/mm <sup>2</sup> ・ホンフ打該・1日50m3未満<br>21N/mm <sup>2</sup> ・ホンフ打該・1日50m3未満<br>(存・一般ラーン構造・留高3m~38m<br>ラージ構造・配手重ね<br>ラージ構造・留高3m~38m<br>ラージ構造・留高3m~38m<br>ラージ構造・電気・開高3m~38m<br>ラージ構造・電気・目前の3未満<br>く体・一般ラージ構造・電高3m~38m<br>ラージ構造・電気としてもの1未満<br>32×100×100 スペーサー共                                                                                                    | 101年<br>1月11日<br>1月11日<br>1月111日<br>1月111日<br>1月111日<br>1月111日<br>1月111日<br>1月111日<br>1月1111<br>1月11111<br>1月11111<br>1月1111111<br>1月111111 | 内容<br>捨てコン<br>主間コン<br>基礎型枠<br>基礎型枠<br>基礎鉄筋<br>く(体コン<br>型枠<br>鉄筋<br>鉄筋                                                                                                    | Creating           第9mil/           第9mil/           第1+7x3: 分類名           第228005           722806           722806           722806           722806           722806           722806           7228663           722663           7201261           *                                                                                                    | <ul> <li>         (朱登録)              「厚Genm未満<br/>「原Genm未満<br/>「你「厚Genm未満<br/>「常い「原子」         </li> <li>             「留材費・(採料費のみ)<br/>工場加工・組立<br/>現場建方<br/>ペースもしみし<br/>アンカーボネル理込<br/>該研算足場      </li> </ul>                                                                                                    | (未登録)           原4mm未満         (5)           指要            内厚9mm以上でルド中主体り10以上50            内厚9mm以上でルド中主体り10以上50            肉厚9mm以上でルド中主体り10以上50            300時            (本)            (本) | (朱登録)<br>単位<br>1<br>オ<br>か所<br>本<br>㎡                                                                   | 内容<br>該骨量<br>該骨量        | (未登録)<br>(未登録)<br>文換コード<br>30<br>30<br>30<br>30<br>30<br>30<br>30<br>30<br>30<br>30                                                                   |
| Nieを入力して下さい                                                                                                    | J=F100           F221012           F221071           F222021           F223011           F223011           F221071           F222021           F223001           F223011           F223011           F223011           F223011           F223201           ¥                                                                                                    | 名称 <ul> <li>注間マン切トト</li></ul>                                                                                                    | 描要<br>18N/mm <sup>2</sup> ·シュー打設<br>18N/mm <sup>2</sup> ·シュー打設<br>21N/mm <sup>2</sup> ·ホッフ打設・1160m3未満<br>(律・一般ラージ構造・階高3m~38m <sup>3</sup><br>ラージ構造・部店3m~38m <sup>3</sup><br>ラージ構造・部店3m~38m <sup>3</sup><br>21N/mm <sup>2</sup> ·シュー打試・1160m3未満<br>(律・一般ラージ構造・階高3m~38m <sup>3</sup><br>ラージ構造・部店3m~38m <sup>3</sup><br>ラージ構造・部に上を50i未満・材工共<br>32×100×100 スペーサー共                                                                                                    | 単位                                                                                                    | 内容<br>捨てコン<br>主間コン<br>基礎ユン<br>基礎型枠<br>基礎鉄筋<br>基礎鉄筋<br>基礎鉄筋<br>く体コン<br>型枠<br>鉄筋<br>鉄筋                                                                                     | C+537<br>■9-612<br>2018-7739:5%#22<br>-1-17Na<br>■2225005<br>F2225005<br>F225605<br>F2256<br>F2256                                                          | <ul> <li>         (朱登録)              「厚Gemu先満<br/>「原Gemu先満<br/>「你「厚Gemu先」         </li> <li>             ※你「厚Gemu先満<br/>『『「「「「」」」</li> <li>             ※你「<br/>『日本ののの「」</li> </ul> <li>             "「「「」」」</li> <li>             ※你「<br/>『「」」</li> <li>             "「「」」</li> <li>             "「「」」</li> <li>             "「「」」</li> <li>             "「「」」</li> <li>             "「「」」</li> <li>             "「」</li> <li>             "「」</li> <li>             "             "</li>                                                                                                    | (未登録)<br>厚4mm未満 (3<br>角厚9mm以上で小ド午(本)10以上50<br>向厚9mm以上で小ド午主(本)10以上50<br>向厚9mm以上で小ド午主(本)10以上55<br>300月<br>径16mm×長300mm<br>本小林緒・鉄骨塗装用・規智1ッ月                                                                                                    | (朱登録)<br>単位<br>1<br>オ<br>か所<br>本<br>m <sup>7</sup><br>配                                                 | 内容 該骨量 該骨量 該骨量          | (未登録)<br>(未登録)<br>支換コード<br>30<br>30<br>30<br>30<br>30<br>30<br>30                                                                                     |
| コードWiを入力して下さい                                                                                                    | J → F100     S221022     F221012     F221071     F222021     F223001     F223111     F221071     F222021     F223001     F223111     F223201     F223201     #                                                                                                    | 名称 <ul> <li></li></ul>                                                                                                    | 描要<br>18N/mm <sup>2</sup> ·シュー打設<br>18N/mm <sup>2</sup> ·シュー打設<br>21N/mm <sup>2</sup> ·ホット打設<br>21N/mm <sup>2</sup> ·ホット打設<br>21N/mm <sup>2</sup> ·ホット打設<br>21N/mm <sup>2</sup> ·シュー持丁<br>21N/mm <sup>2</sup> ·シュー持丁<br>21N/mm <sup>2</sup> ·シュー持丁<br>21N/mm <sup>2</sup> ·シュー持丁<br>21N/mm <sup>2</sup> ·シュー持丁<br>21N/mm <sup>2</sup> ·シュー持丁<br>21N/mm <sup>2</sup> ·シュー持丁<br>21N/mm <sup>2</sup> ·シュー持丁<br>21N/mm <sup>2</sup> ·シュー持丁<br>21N/mm <sup>2</sup> ·シュー持丁<br>21N/mm <sup>2</sup> ·シュー持丁<br>21N/mm <sup>2</sup> ·シュー持<br>21N/mm <sup>2</sup> ·シュー持<br>21N/mm <sup>2</sup> ·シュー<br>21N/mm <sup>2</sup> ·シュー<br>21N/m | 単位<br>成<br>が<br>m <sup>2</sup><br>t<br>t<br>t<br>t<br>m <sup>2</sup>                                                                                                    | 内容<br>捨てコン<br>主間コン<br>基礎<br>基礎<br>装む<br>基礎<br>装飾<br>後<br>4<br>(4<br>コン<br>型枠<br>登載<br>数筋<br>鉄筋<br>鉄筋                                                                     | Crss#<br>#9=12<br>2018 779 : 5182<br>2-1-10<br>2228005<br>F222805<br>F22805<br>F228 | <ul> <li>         (朱登録)         上 厚9mm未満         亦 厚9mm以上         名称         2個材費・(採料費のみ)         工場加工・組立         現場建方         ベースモルクル         アンカーボルト理込         試得定場     </li> </ul>                                                                                                    | (未登禄)<br>厚4mm未満 (5<br>南厚9mm以上で小ド午王体710以上55<br>南厚9mm以上で小ド午王体710以上550<br>南厚9mm以上で小ド午王体710以上550<br>300月<br>径16mm×展300mm<br>本小林奋·获得塗装用·期間1ヶ月                                                                                                    | (朱登録)<br>単位<br>・<br>・<br>・<br>・<br>・<br>・<br>・<br>・<br>・<br>・<br>・<br>・<br>・                            | 内容<br>該骨量<br>該骨量        | (未登録)<br>(未登録)<br>支換□-ド<br>30<br>30<br>30<br>30<br>30<br>30<br>30                                                                                     |
|                                                                                                    | JPF170     JP2002     JP2002     F22012     F22017     F22021     F22011     F22011     F22011     F2201     F22001     F22001     F22011     F22001     F2201     F22001     F2201     F2201     F201     F201 | 24杯<br>→ 括てコン切ート<br>土間コン切ート<br>24杯<br>次称・加工組立手間<br>読称・加工組立<br>く(本コン切ート<br>型枠<br>読称・加工組立<br>手間<br>読称・加工組立<br>そ間<br>読称・加工組立<br>そ間<br>読称・加工組立<br>そ間<br>読称・加工組立<br>で「おい                                                                            | 描要<br>18N/mm <sup>2</sup> ·シュー打設<br>18N/mm <sup>2</sup> ·シュー打設<br>21N/mm <sup>2</sup> ·ホット打設<br>21N/mm <sup>2</sup> ·ホット打設<br>185/mm <sup>2</sup> ·ホット打設<br>185/mm <sup>2</sup> ·ホット打設<br>21N/mm <sup>2</sup> ·シュー打設<br>185/mm <sup>2</sup> ·シュー打設<br>21N/mm <sup>2</sup> ·シュー打設<br>21N/mm <sup>2</sup> ·シュー打設<br>21N/mm <sup>2</sup> ·シュー打設<br>21N/mm <sup>2</sup> ·シュー打設<br>21N/mm <sup>2</sup> ·シュー打設<br>21N/mm <sup>2</sup> ·シュー打設<br>21N/mm <sup>2</sup> ·シュー打設<br>21N/mm <sup>2</sup> ·シュー打設<br>21N/mm <sup>2</sup> ·シュー打算<br>21N/mm <sup>2</sup> ·シュー打算<br>21N/mm <sup>2</sup> ·ショー打算<br>21N/mm <sup>2</sup> ·ショー打算<br>21N/mm <sup>2</sup> ·ショー打算<br>21N/mm <sup>2</sup> ·ショー打算<br>21N/mm <sup>2</sup> ·ショー打算<br>21N/mm <sup>2</sup> ·ショー打算<br>21N/mm <sup>2</sup> ·ショー打算<br>21N/mm <sup>2</sup> ·ショー打算<br>21N/mm <sup>2</sup> ·ショー打算<br>21N/mm <sup>2</sup> ·ショー<br>21N/mm <sup>2</sup> ·ショー<br>21N/m <sup>2</sup> ·ショー<br>21N/m <sup>2</sup> ·ショー                | 単位<br>成<br>が<br>が<br>t<br>t<br>t<br>t<br>t                                                                                                    | 内容<br>捨てコン<br>主間コン<br>基礎ユン<br>基礎理称<br>基礎技術<br>気体コン<br>型枠<br>鉄筋<br>鉄筋                                                                                                    | Creat                                                                                                    | <ul> <li>         (朱登録)              <b>厚</b>(9mm未満</li></ul>                                                                                                    | (未登録)         厚4mm未満       (5)         摘要       ////////////////////////////////////                                                                                                    | (朱登録)<br>単位<br>1<br>か所<br>本<br>m <sup>2</sup><br>配                                                      | 内容<br>該骨量<br>該骨量        | (未登録)<br>(未登録)<br>支換コード<br>30<br>30<br>30<br>30<br>30<br>30<br>30<br>30<br>()<br>()<br>()<br>()<br>()<br>()<br>()<br>()<br>()<br>()<br>()<br>()<br>() |

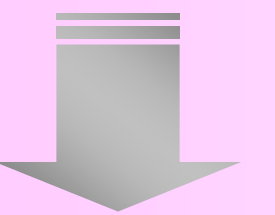

変換設定とは構造用途によって同じになる単価を何度も入力しなくてすむ機 能となっております。また数量も統計値等で決まっているものに対しては数量 が表示されている状態となっております。単価と数量が自動表示されるのは 「直接仮設」「土工・地業」「コンクリート」「鉄骨」「電気設備」「給排水設備」「空 調設備」「解体」「廃材処分費」「発生材」となります。ここまで自動に表示され ますので、残りの主な部分は建具・仕上となります。

### 変換された仮設内訳書画面

| 建築                             |   |             | 1.直接仮設                                                 |       |              |         |  |
|--------------------------------|---|-------------|--------------------------------------------------------|-------|--------------|---------|--|
| ● 1.直接仮設                       |   | - KNo       | 夕盘 / 協重                                                | 日ぼ    | 単位           | 単価      |  |
| -● 12500C<br>-● 墨出し<br>-● 現寸型板 | ▶ | F2110 -     | やりかた<br>S造・工場系・地下階なし                                   | 22.24 | 建m²          | 240     |  |
| ● 外部単管本足場                      |   | F2110       | 墨曲↓                                                    | 22.24 | Z <u>162</u> | 310     |  |
| ● 脚立足場                         | H | 21<br>F2110 | S造・工場系・く体・仕上げ共  <br>現寸型板                               | 22.24 | ₹i£m²        | 130     |  |
| 王孫「                            |   | 31          | S造・工場系                                                 |       | ~            |         |  |
| ● 残材処分 積込·運搬·捨                 |   | F2111<br>11 | 外部単管本足場<br>高さ10m未満・期間3ヶ月                               | 96.56 | 架m²          | 1,470   |  |
| ●2.土土・地果<br>●3.く体              |   | F2112       | 脚立足場 一部の・期間のヶ日                                         | 22.24 | 床m²          | 370     |  |
| ⊷● 4.外部仕上<br>⊷● 5.内部仕上         | F | F2113       | 1   1   1   1   0   1   0   1   1   1                  | 22.24 | 延m²          | 280     |  |
|                                | F | F2113       |                                                        | 22.24 | 延m²          | 1,080   |  |
| ❷ 8.空気調和設備<br>❷                | F | F2113<br>94 | 建場穴 エジー 夜生時 と言し来情をし<br>残材処分 積込・運搬・捨場代共<br>現場で出る種々の残材全般 | 22.24 | 延m²          | 1,130   |  |
|                                | * |             |                                                        |       |              |         |  |
|                                | ┝ |             |                                                        |       |              |         |  |
|                                | ┝ |             |                                                        |       |              |         |  |
|                                |   |             |                                                        |       |              | Þ       |  |
|                                | 蒌 | 뉗量合計│       | 22.240                                                 | 金額台   | 하 🗌          | 220,670 |  |
|                                |   | aP141Um     | 11 基立                                                  |       |              | 奴里      |  |
|                                | ▶ |             | 建築面積 22.24                                             |       |              | 22.240  |  |
|                                | * |             |                                                        |       |              |         |  |
|                                |   | 1           |                                                        |       |              |         |  |

### 計算式も自動表示!

変換されてきた画面となり ます。①の数量の計算式 が②の計算式となります。 基本的な数値に関しては 自動に根拠の文字が表示 されます。

### 鉄骨の1本拾い、建具の案分、仕上を楽に!

### 鉄骨計算書画面

| an ion                                                                                                    |     | 8<br>1415                               | (名作) 1-  | A 💌                                                                                                    |                                       |        |        |     |
|----------------------------------------------------------------------------------------------------|-----|-----------------------------------------|----------|----------------------------------------------------------------------------------------------------|---------------------------------------|--------|--------|-----|
| 7X743_3=                                                                                                    | - 2 | In COTPLE                               |          | (TAD)+-1                                                                                                    | 上下入力和社                                | 1940.  |        |     |
| -3435                                                                                                    |     |                                         | 符号       |                                                                                                    |                                       |        |        | -   |
| 8A71                                                                                                    | Þ   | 看板(1)                                   |          |                                                                                                    |                                       |        |        | E I |
| (書<br>エカトト日留書                                                                                                   |     | 1 0 0 0 0 0 0 0 0 0 0 0 0 0 0 0 0 0 0 0 | 112.8    | 1.05 BREAD 0400 SHOT VIA.                                                                                                    | -<br>TT -<br>1922                     | য় হ   |        |     |
| 获得計算書<br>20月1日日書                                                                                                | lŀ  | FNo                                     | +2050    | 5845.882                                                                                                    | 1 1 1 1 1 1 1 1 1 1 1 1 1 1 1 1 1 1 1 | 240    | 444    |     |
| 仕上計算書                                                                                                    | II. | 1100208 -                               | 王材       | 一般構造用角形描管                                                                                                    | 10001                                 |        | 37.400 | -1. |
| 発生村<br>現場合成単価                                                                                                   | IĽ  |                                         |          | 0.30[7'37+):東・南]                                                                                                    | 6                                     | 1,800  |        |     |
| PATH                                                                                                    |     |                                         |          | A ST & OFFICE 1. WI                                                                                                    |                                       | 1.050  |        | N   |
| 直接反映实施                                                                                                    |     |                                         |          | 0.65*0.20(2 2257:20)                                                                                                    | 5                                     | 4,250  |        |     |
| 土工・地業実績                                                                                                    |     |                                         |          | 6.55*2[ <b>東</b> ]                                                                                                    | 1                                     | 13.100 |        |     |
| 統計変換                                                                                                    |     |                                         | -        | (0.30+3.20)+2+0.35[南]                                                                                                    | 1                                     | 7.850  |        |     |
| 建具实换                                                                                                    | IF- |                                         |          | 5.20*2[25]                                                                                                    | 1                                     | 10,400 |        | _   |
| 電外設備実際                                                                                                    |     |                                         | Willia . | there a second second se |                                       |        |        |     |
| 200 ALX BRID                                                                                                    |     | 1080030                                 | BALL I   | 50级<br>市中切板 厚6.0                                                                                                    |                                       |        | 0.220  |     |
| 麻材処分費支換                                                                                                    |     |                                         |          | 0.10*0.10*2                                                                                                    | 11                                    | 0.220  |        | -   |
| 発生利定換<br>一形字換                                                                                                   |     | 1120013                                 | \$1111   | 六角4144                                                                                                    |                                       |        | 22.008 |     |
| -                                                                                                    | -   | -                                       |          | M-12 L=120                                                                                                    | 11                                    | 22,000 |        | _   |
| だ書<br>(注記)書(1)株語)                                                                                               |     |                                         |          |                                                                                                    | .0.                                   | 22.000 |        |     |
| 户且民書(新行)                                                                                                    |     | 1050006                                 | 主材       | 軽量形鋼<br>C-100×50×20×2.3                                                                                                    |                                       |        | 53.950 |     |
| hate(现在标处分量。<br>内訳書(现生材)                                                                                        |     | 1                                       |          | 3.00-0.10*2[東]                                                                                                    | 9                                     | 25.200 |        |     |
| The second second second second second second second second second second second second second second second se |     |                                         |          |                                                                                                    |                                       |        |        |     |

|     |                     | 符号   |             |                                                          |       |      |            |             |        | <b>^</b> |
|-----|---------------------|------|-------------|----------------------------------------------------------|-------|------|------------|-------------|--------|----------|
|     | ▶ 看板(1)<br>★ tr (0) |      |             |                                                          |       |      |            |             |        | <b>\</b> |
|     | <b>単位重量</b> 6.950   |      | 1.05        | <b>塗装係数</b> 0.400                                        | 分類鋼管  | ▼錆止有 | <b>-</b> 塗 | <b>友</b> 有▼ |        |          |
| WIE | コードNo               | 主副種別 |             | 名称/搐引                                                    | 見ていた。 |      | ヶ所         | 数量          | 中計     | <u> </u> |
| att | T100200 💌           | 主材   | 一般構<br>口-2. | 時間<br>時間<br>時間<br>時間<br>時間<br>時間<br>時間<br>時間<br>時間<br>時間 |       |      |            |             | 37.400 |          |
|     |                     |      | 0.30[       | ブラケゥト:東・南]                                               |       |      | 6          | 1.800       |        |          |
|     |                     |      | 0.65+       | 0.20[ブラケット:西]                                            |       |      | 5          | 4.250       |        |          |
|     |                     |      | 6.55*       | 2[東]                                                     |       |      | 1          | 13.100      |        |          |

### <u>統計値ではひろえない、鉄骨の一本びろい!</u>

ガソリンスタンドのキャノピー部分やパチンコ店の立体駐車場等の 統計値ではひろえないものも一本びろいできます。

### 建具計算書画面

| システムメニュー               | HAR (CTFL)        | STATE. | [6] [7] [2](0 - 0)(0 - 0)(0 - | で、上下入力特別    | stian. |       |     |
|------------------------|-------------------|--------|----------------------------------------------------------------------------------------------------|-------------|--------|-------|-----|
|                        |                   |        | 外部(全尾艇                                                                                                    | n.          |        |       |     |
| 17.03                  | 特别                | 家分末有1  |                                                                                                    |             |        |       |     |
| 書<br>レクリート計算者          | ▶ 40-2            | ħ      | 2                                                                                                    |             |        |       |     |
| 的時計算書<br>律我計算書         | <b>家</b> 分車 1.154 | 家分丰福县  | 後期 (7)) 18で ・ 世年前 0.740+1.730                                                                                                    | <b>0</b> *8 | 0.840  |       | 1   |
| ♀ 外部建具計算書<br>● 内部建具計算書 | -FNo              | 主动植物   | 名称/编要/計算式                                                                                                    | ヶ所          | 0.0    | 491   |     |
| 土上計算書<br>留年14          | F253351           | 主材     | 10,00,00,00,00,00,00,00,00,00,00,00,00,0                                                                                                    | -           |        | 1.000 | _ N |
| 見場合成単価                 | 10                | 家市住    | 0.840×1.780                                                                                                    |             |        |       |     |
| <b>含</b> 天体            |                   |        |                                                                                                    |             | 1.000  |       | _   |
|                        |                   |        | 1                                                                                                    |             | 1.000  |       |     |
| •                      | \$071700          | _      | 型相为"う"                                                                                                    |             |        | 0.640 | _   |
| Æ                      |                   |        | 0.74×1.73/2                                                                                                    | 1           | 0.840  |       |     |
|                        | 0010000           |        | 0818                                                                                                    |             |        | 4.900 | _   |
| 775                    | 3040325           |        | 992-#30×100                                                                                                    |             |        | 4.200 |     |
|                        | F261585           |        | 1(42)(/)法<br>02,3955-199,2001年,第55世                                                                                                    |             |        | 4.200 |     |
| 729                    |                   |        | 0.74+1.73+2                                                                                                    | t           | 4.200  |       |     |
| 674                    |                   |        |                                                                                                    |             |        |       | _   |
|                        | •                 |        |                                                                                                    |             |        |       |     |
|                        | 199               |        |                                                                                                    |             |        |       |     |

|   | 符号       | 案分率有制 |                                   |    |          |       |          |
|---|----------|-------|-----------------------------------|----|----------|-------|----------|
| ► | AD-2     | 有     | <b>•</b>                          |    |          |       |          |
|   | ∆W-1     |       |                                   |    |          |       |          |
| 案 | 分率 1.154 | 案分率端数 | 過理 切り捨て 💽 標準値 0.740*1.730         | 巾木 | 控除 0.840 |       |          |
|   | コードNo    | 主副種別  | 名称/摘要/計算式                         | ヶ所 | 数量       | 中計    | <u> </u> |
| ۲ | F253351  | 主材    | 腰バネルドア<br>RC・CB造用・₩74cm×H173cm・片開 |    |          | 1.000 |          |
|   |          | 実測値   | 0.840*1.760                       |    |          |       |          |
|   |          |       | 1                                 | 1  | 1.000    |       |          |

### <u>建具の案分計算も楽々!</u>

案分計算は案分率有を選択し単価を選択します。実測値が表示されますので計算式の数値を変えるのみで案分率が表示されます。 内訳書にも反映されます。

### 仕上計算書画面

| an 🥋                                     | 1               | 1994名「TB]<br>現名肝 😭 1- | INT DACHE-READISCAU                     |         |          |        |    |
|------------------------------------------|-----------------|-----------------------|-----------------------------------------|---------|----------|--------|----|
| 2940Ca-                                  | 通知<br>時間 (OTHL) | -                     | .3-#EBATI 📕 🚧 🦗 🙀                       | 上下入力相思  | 1946.    |        |    |
| 3839                                     |                 |                       | 内部仕上                                    |         |          |        |    |
| λ <b>π</b>                               | #号              | 38                    | S Addir(A/X) Badia (B/Y) Cadda (C)      | Diggitt | ම කීප්ශව | 中未980  | -  |
| 2771-1計算書                                | 勝利              | fici                  |                                         |         |          |        | -  |
| 获得計算者<br>建具計算者                           | 床               | 巾木 🔽                  | 壁 天井 雑                                  |         |          |        |    |
| 土上計算者                                    | -FNo            | 12.05                 | 名称/論書/計算式                               | 201     | 21.0     | Ф#     | -  |
| ♀ 内部仕上計算書                                | F244431         | -                     | 内装・開設質が多                                | _       |          | 2.182  |    |
| 民场会成举话 -                                 |                 |                       | 3.88+1.05                               | 1       | 4.074    |        |    |
| 1833A                                    |                 | 流·調理                  | 1.90+0.80 救量很挑[1.90=1.00+0.90]          | -1      | -1.520   |        |    |
|                                          |                 | 3/85                  | 0.60+0.62                               | +1      | -0.372   |        |    |
| 1122者(解(本)<br>1122者(解(本)<br>1122者(庵村処分費) | F244433         |                       | 内委·陶器賞9/6<br>株林、108章、古法解决识、500余年、57年    |         |          | 0.293  |    |
| 村県書(発生村)<br>村県書(発生村)                     |                 |                       | 0.61+1.05                               | 1       | 0.640    |        | -1 |
| 相记書更新<br>传場合成單価                          |                 | 1)06                  | 0.56+0.62                               | -1      | -0.347   |        | -  |
| * T                                      | F245331         |                       | 内壁・もわな途金ごで                              |         |          | 14.470 |    |
| 1                                        | F261031         |                       | 合成相称176/14/读<br>[P. 18/14] - 2018 - 声扬并 |         |          | 14.470 |    |
| 779                                      |                 |                       | 3.88+1.36+(2.85+3.88)+2.41              | 1       | 21-496   |        | _  |
| 723                                      |                 | A¥-7                  | 2.820*0.680                             | -1      | -1.917   |        | _  |
|                                          |                 | 10.1                  | N 010-1 200                             | 10      |          |        |    |

|   |           |      |                   |                    | 内部          | 仕上     |     |         |         |         |
|---|-----------|------|-------------------|--------------------|-------------|--------|-----|---------|---------|---------|
|   | 番号        | 部屋名  | <u>.</u>          | A面(A/X)            | B面(B/Y)     | C面(C)  | D面( | D) 高さ(H | 1) 巾木(W |         |
| Þ | 台所        |      | •                 |                    |             |        |     |         |         |         |
|   | 勝手        |      |                   |                    |             |        |     |         |         | <b></b> |
|   | 床         | 巾木   | 壁 天井              | ⊧ 222              |             |        |     |         |         |         |
|   | コードNo     | 種別   |                   | 名称/搐               | 要/計算式       |        | ヶ所  | 数量      | 中計      |         |
| Þ | F244431 💌 | 1    | 内装·陶器質<br>施釉・108角 | 【タイル<br>・RC・フ゛ロック・ | ALC下地       |        |     |         | 2.182   |         |
|   |           |      | 3.88*1.05         |                    |             |        | 1   | 4.074   |         |         |
|   |           | 流·調理 | 1.90*0.80         | 数量根拠               | L[1.90=1.00 | +0.90] | -1  | -1.520  |         |         |
|   |           | コンロ台 | 0.60*0.62         |                    |             |        | -1  | -0.372  |         |         |

### 計算式に文字・根拠計算式の混在が!

計算式のなかに数量の根拠として文字・計算式を入力しても、目的 とする数量は変わりません。この混在により起業者からの問い合わ せが少なくなったとユーザー様に喜ばれています。

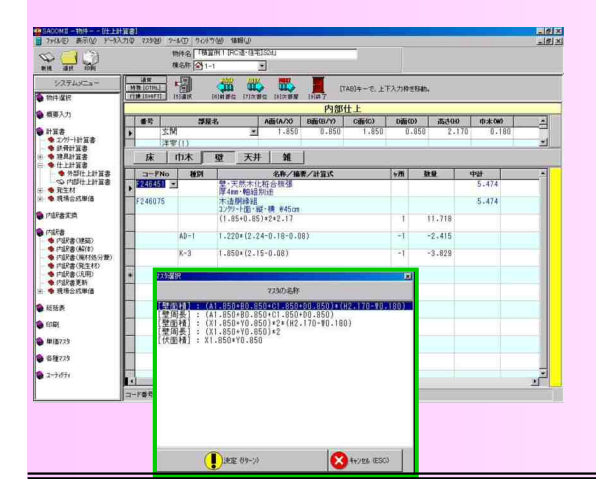

|   |        | _        |                   |             |         |       |    |         |          |     |          |
|---|--------|----------|-------------------|-------------|---------|-------|----|---------|----------|-----|----------|
|   |        |          |                   |             | 内部      | 仕上    |    |         |          |     |          |
|   | 番号     | <b>#</b> | 屋名                | A面(A/X)     | B面(B/Y) | C面(C) | D面 | (D) 高さ( | 11) 巾木() | W)  | <u> </u> |
| Þ |        | 玄関       | •                 | 1.850       | 0.850   | 1.850 | 0  | .850 2  | .170 0.  | 180 |          |
|   |        | 洋室(1)    |                   |             |         |       |    |         |          |     | <b>_</b> |
|   | 床      | 山市木      | 壁 天井              | 雑           |         |       |    |         |          |     |          |
|   | コード    | No 種別    |                   | 名称/摘        | 要/計算式   |       | ヶ所 | 数量      | 中計       |     |          |
| Þ | F24645 | 1        | 壁·天然木(<br>厚4mm・軸組 | 比粧合板張<br>別途 |         |       |    |         | 5.474    |     |          |
|   | F24607 | 5        | 木造胴縁組コン夘小面・約      | 縦・横 @45cm   |         |       |    |         | 5.474    |     |          |
|   |        |          | (1.85+0.85        | 5)*2*2.17   |         |       | 1  | 11.718  |          |     |          |
|   |        | 40.1     | 1 000 ~ (0 0      | 4 0 10 0 0  | 20.2    |       | 1  | 0 415   |          |     |          |

### <u>仕上の計算式を楽に!</u>

各部屋の長さ・壁高を予め入力しておくと壁面積・壁周長・伏面積 が自動的に計算式(左図の緑枠)を作り上げます。あとは内壁・床・ 天井・巾木のそれぞれに必要な計算式を選択するのみとなります。 ※複雑な計算式の手入力・文字の混在も可能です。

### 9 操作の流れはこんなに簡単!

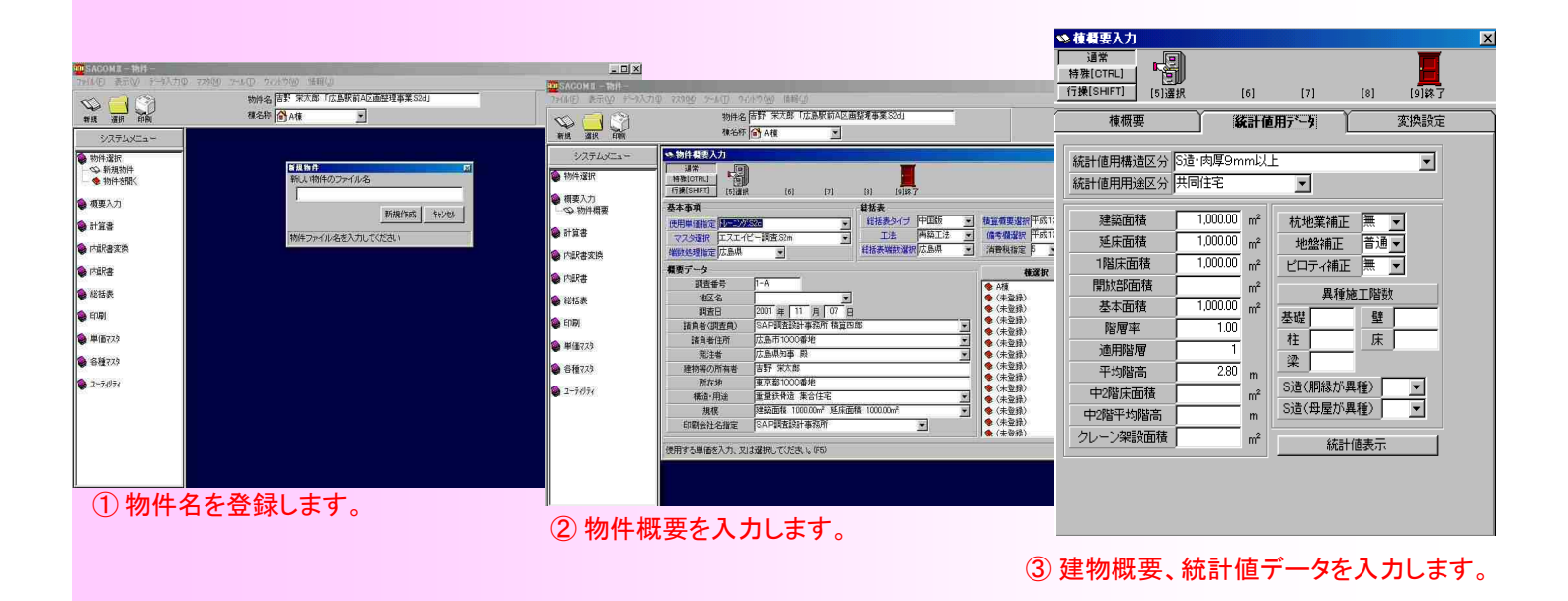

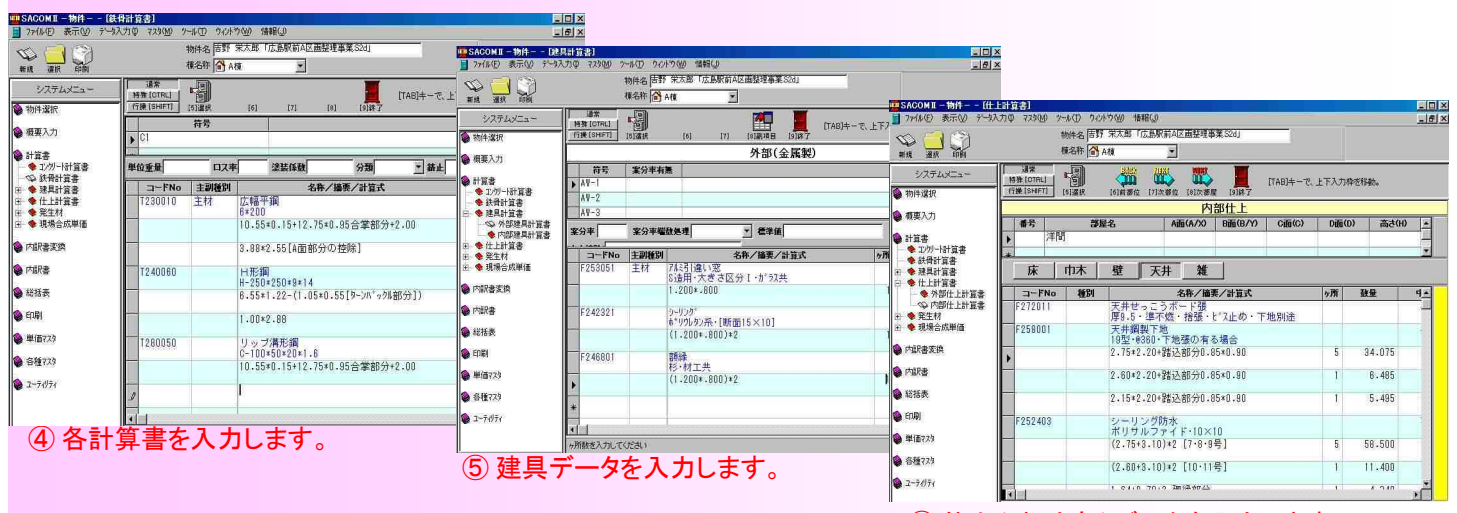

⑥仕上(外・内部)データを入力します。

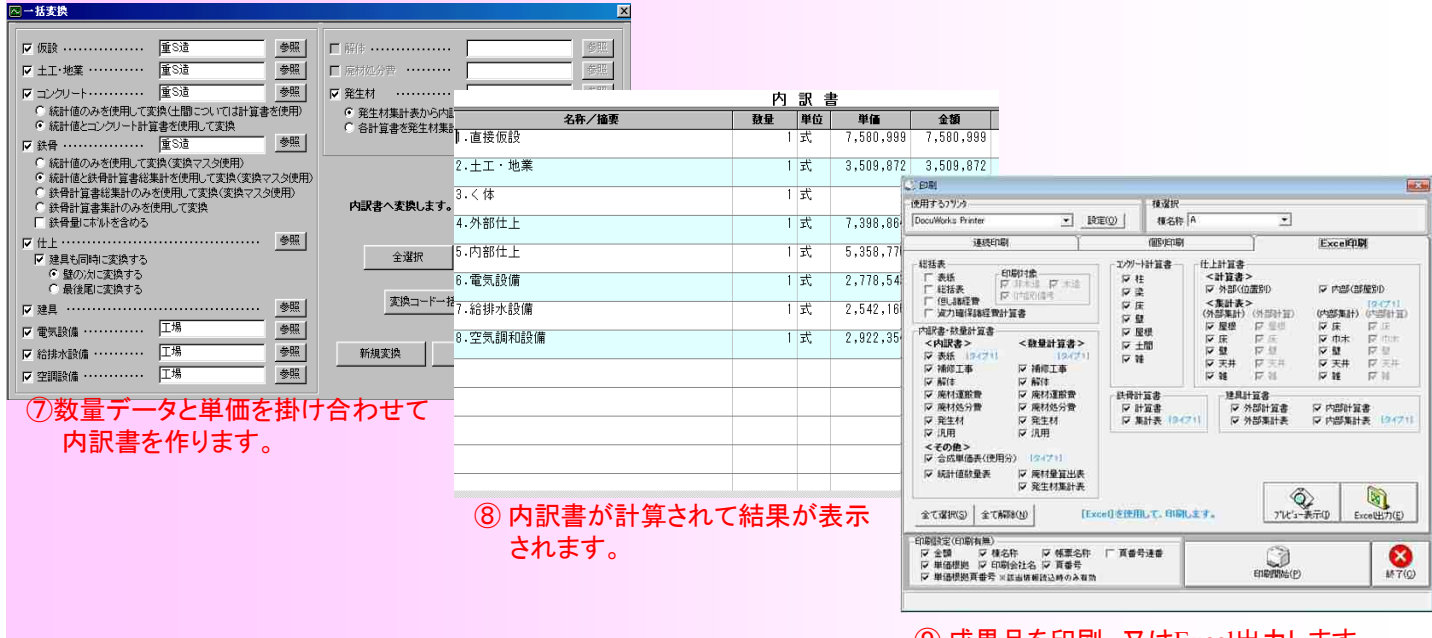

成果品を印刷、又はExcel出力します。

### 出力帳票の一目でわかる数量根拠

|                                                    |                                                                                                    |                                                                                                    |                                        | 内訳                                                                   | 書                    |                                                                                                    |                                                                                      | Ha 30 (                    | 井.2+92 NI    | o 11              |               |           |
|----------------------------------------------------|----------------------------------------------------------------------------------------------------|----------------------------------------------------------------------------------------------------|----------------------------------------|----------------------------------------------------------------------|----------------------|----------------------------------------------------------------------------------------------------|--------------------------------------------------------------------------------------|----------------------------|--------------|-------------------|---------------|-----------|
| 名                                                  | 称                                                                                                    | 摘要                                                                                                    |                                        | 数量                                                                   | 単位                   | 単 価                                                                                                    | 金額                                                                                   | 備                          | 考            | 0. 11             |               |           |
| 4.3 外部建具                                           |                                                                                                    |                                                                                                    |                                        |                                                                      |                      |                                                                                                    |                                                                                      |                            |              |                   | -             |           |
| [AD-1] 玄                                           | 週7ルミト*ア                                                                                                    | RC・CB造用・片袖タイブ・ランマ付                                                                                      | • 中                                    | 1.00                                                                 | ケ所                   | 247, 200                                                                                                    | 247, 200                                                                             | 単-253215                   |              |                   |               |           |
| [AD-2] 腰                                           | * 礼卜* 7                                                                                                    | RC・CB造用・W74cm×H173cm・                                                                                   | 片開                                     | 1.00                                                                 | ケ所                   | 53, 300                                                                                                    | 53, 30                                                                               | 単-253351<br>46 200×案分案 1 1 | 54           |                   |               |           |
| [AW-1] 7/2                                         | :引違い窓                                                                                                    | RC・CB造用・大きさ区分Ⅱ・カ                                                                                        | 。ラス共                                   | 6.09                                                                 | nî                   | 17,900                                                                                                    | 109, 011                                                                             | 単-253005                   | 01           |                   | ╡┛┃           |           |
| [AW-2] 7//                                         | :引違い窓                                                                                                    | RC・CB造用・大きさ区分Ⅱ・カ                                                                                        | °ラス共                                   | 10.09                                                                | nî                   | 17, 900                                                                                                    | 180, 611                                                                             | 単-255005                   |              |                   |               |           |
| [AW-3] 7/2                                         | :引違い窓                                                                                                    | RC・CB造用・大きさ区分Ⅱ・カ                                                                                        | * 9,53                                 | 之云。                                                                  | 訓描力                  | □∓田言∔省                                                                                                    | <b>꺜</b> 045                                                                         | 単 253005                   |              |                   |               |           |
| [AW-4] 7.02                                        | (引違い窓                                                                                                    | RC・CB造用・大きさ区分Ⅱ・カ                                                                                        | ° 9,7,1                                |                                                                      | ᇌᄱᄽ                  | し生可う                                                                                                    | ₽<br>★ 245                                                                           | 単-253005                   |              |                   |               |           |
| [AW-5] 7/2                                         | 引違い窓                                                                                                    | RC・CB造用・大きさ区分Ⅱ・カ                                                                                        | ° 9,7,1                                | い。早1回い<br>ミナー ー                                                      | リ田男                  | モ石か╕                                                                                                    | 守<br>478                                                                             | 単-253005                   |              |                   |               |           |
| [AW-6] 7.03                                        | 引違い窓                                                                                                    | RC・CB造用・大きさ区分Ⅱ・カ                                                                                        | • <sub>9,13</sub> 7.                   | い衣示で                                                                 | さまる                  | <b>9</b> 。                                                                                                    | 318                                                                                  | 単-253005                   |              |                   |               |           |
| [AW-7] 7/2                                         | 引違い窓                                                                                                    | RC・CB造用・大きさ区分Ⅱ・カ                                                                                        | °ラス共                                   | 1.92                                                                 | nî                   | 17, 900                                                                                                    | 34, 368                                                                              | 単-253005                   |              |                   |               |           |
| [AW-8] 7/2                                         | 引違い窓                                                                                                    | RC・CB造用・大きさ区分Ⅱ・カ                                                                                        | 。ラス共                                   | 1.82                                                                 | ณ์                   | 17,900                                                                                                    | 32, 578                                                                              | 単-253005                   |              |                   |               |           |
| [AW-9] 7//3                                        | 引違い窓                                                                                                    | RC・CB造用・大きさ区分Ⅱ・カ                                                                                        | °ラス共                                   | 1.54                                                                 | ณ์                   | 17, 900                                                                                                    | 27, 566                                                                              | 単-253005                   |              |                   |               |           |
| [AW-10] 7/2                                        | 引違い窓                                                                                                    | RC・CB造用・大きさ区分Ⅰ・カ                                                                                        | °ラス共                                   | 0.64                                                                 | nî                   | 29, 400                                                                                                    | 18, 816                                                                              | 単-253001                   |              |                   |               |           |
| [AW-11] 7/2                                        | 引違い窓                                                                                                    | RC・CB造用・大きさ区分Ⅰ・カ                                                                                        | °ラス共                                   | 1.19                                                                 | nî                   | 29, 400                                                                                                    | 34, 986                                                                              | 単-253001                   |              |                   |               |           |
| 型체                                                 | 仮ガラス                                                                                                    | F•厚4mm•規模2.18㎡[FL5差                                                                                     | 額]                                     | 25, 89                                                               |                      |                                                                                                    |                                                                                      |                            |              |                   |               |           |
| 額                                                  |                                                                                                    |                                                                                                    |                                        |                                                                      | 数十                   | 計算:                                                                                                    | 赴                                                                                    |                            |              |                   |               |           |
| 74<br>ガー                                           | 【3. <体】 📾 🖬                                                                                                    | 1154日-+94                                                                                               | 20                                     | 14/14/17                                                             | <u> </u>             | 511 - 215<br>- 211 - 215                                                                                                    | 笛オ                                                                                   |                            | 数量計<br>計     | 算書・変              | i築 No.<br>容封≇ | 3<br>1874 |
| ΰ-                                                 | 極てついがにし                                                                                                    | カシーム リ 化<br>1.8N/mmの、セッソフッ セイン                                                                          | ,<br>11),                              | n Beren                                                              | 両趙 119               | 리 화라.                                                                                                    | 94 PA                                                                                |                            | 11<br>2 400  |                   | 2 40          | 44132     |
| ň-                                                 | 行ていりリート                                                                                                    | 21N/mm2・ポンプ 打影                                                                                          |                                        | 1 阿尔                                                                 | 崩700 112。<br>縦 162 5 | 7 × 統計値                                                                                                    | 0.71 × 補正                                                                            | · 1 15                     | 132 738      | $\left  \right $  | 132 74        | _         |
| <u>ñ</u> -                                         | 、中レフティー                                                                                                    | <ul> <li>・1日100~170m3</li> <li>北大浩布其礎・地中</li> </ul>                                                     | し ゴ                                    | (株立) 「1 際点                                                           | 雨報 102.0             | 2 55 × 統計                                                                                                    | 値 0 26 = 29                                                                          | 263]                       | 102, 100     | $\vdash$          | 102.74        |           |
|                                                    | 1211                                                                                                    | 31-71-7E-11-2E-M2-7-E-1                                                                                 | 245 245                                | 北 (北 (秋 コン)                                                          | kli→k 20 :           | 263 × 統計                                                                                                    | 直 9 81                                                                               | . 2001                     | 287 070      | $\left  \right $  | 287 07        | ni        |
|                                                    | 型枠                                                                                                    | く休・磁構造・中国                                                                                               | 星底                                     | ~ 休ゴン                                                                | ///~~ 132            | 738 × 統計                                                                                                    | 值 9.81                                                                               |                            | 1. 302, 159  | +                 | 2011.01       |           |
| 1                                                  |                                                                                                    | CH BINE IN                                                                                              |                                        | -2                                                                   | 87.070               | 「建築:型枠:                                                                                                    | &昭]                                                                                  |                            | -287.070     | +                 |               |           |
| 数量計                                                | 算式の中に                                                                                                    | 1、数値                                                                                                    |                                        | (合計)                                                                 | 511 010              | CAR / CALIFY                                                                                                    | 20 Minut                                                                             |                            | 1.015.089    |                   | 1.015.09      | m²        |
| の根拠                                                | 名称・数値                                                                                                    | の根拠                                                                                                    | オエキ                                    | く体理                                                                  | 別ート 132              | .738 × 統計                                                                                                    | ·值 0.085                                                                             |                            | 11. 282      |                   | 11.28         | t         |
| 計算式                                                | が表示でき                                                                                                    | ます。                                                                                                    |                                        |                                                                      |                      |                                                                                                    |                                                                                      |                            |              |                   |               |           |
| 【内部・部屋<br>部位 種別                                    | 別】<br>仕上<br><sup>11</sup> 屋名称 【 <b>3-4</b> ・研設                                                                                                    | 名称/計算式                                                                                                  | ケ所                                     | 仕上計                                                                  | 第書                   | [<br>                                                                                                    | 仕上名和<br>【わ・・階段室】                                                                     | 仕上計算;<br>朱/計算式             | 書・内部 N<br>ケ所 | o. 12<br>数量       |               |           |
| 壁 型<br>大<br>(小()面<br>D)面<br>AW-6                   | e·天然木化粧合板蛋厚4mm・轴紙別途<br>:這個種和<br>(1.85×2+4.85)×5.<br>0.92×2.67+0.43×<br>+0.88×2.38+(0,<br>+3.50×2.31<br>1.50(2×1.49)                                                                                                    | 5cm<br>25−0, 98×0, 19− (0, 99+1, 85)×0,<br>2, 25+0, 36×0, 15+2, 64×2, 52÷<br>56+0, 88)×0, 30÷2+1, 35×2, | 15 1<br>-2<br>13<br>-1                 | 44. 275                                                              | 嗟<br>天井              | <ul> <li>合成樹脂</li> <li>EP・モルタル<br/>ま<sup>*</sup> ータ<sup>*</sup></li> <li>天井・天然。<br/>厚4mm・丁</li> <li>木造胴縁組<br/>コンクリート団<br/>(0,56</li> </ul> | nション塗<br>新・2回塗・素地<br>モ&外塗より 4<br>木化粧合板張<br>「地組別途<br>l<br>「・縦・横 @45cm<br>+0.44) ×0.98 | 共<br>. 760×0. 23[糸幅]       | ĩ            | 0, 980            |               |           |
| WD-4<br>WD-5<br>WD-9<br>WD-12<br>K-3<br>K-6<br>K-7 | $\begin{array}{c} 0,940 \times (1,75-0 \\ 0,900 \times (1,79-0 \\ 0,840 \times (1,76-0 \\ 0,820 \times 0,970 \\ 1,850 \times (2,15-0 \\ 0,880 \times (1,81-0 \\ 0,780 \times (1,81-0 \\ 0,780 \times$ | . 04)<br>. 08)<br>. 05)<br>. 08)<br>. 08)                                                               | -1<br>-1<br>-1<br>-1<br>-1<br>-1<br>-1 | 1, 607<br>1, 539<br>1, 436<br>0, 795<br>3, 829<br>1, 522<br>- 1, 349 |                      | 天井・ビニー<br>並・下地<br>内壁・モルタル<br>厚20mm<br>1.85×<br>天井・吸音、<br>750° 甘っ                                                                           | 長い言<br>やすく                                                                           | +算式もわか<br>表示できます           | いり<br>す。     | 1, 831            |               |           |
| 8<br>7                                             | <ul> <li>(小計)</li> <li>・天然木化粧合板振<br/>厚4mm・軸組別違</li> <li>&gt;造胴縁組</li> <li>木造面・縦約90cm・横</li> <li>0.98×2.38+(0.<br/>など、こちゅっ端</li> </ul>                                                                                                    | €45cm<br>26+2, 38) ×2, 21÷2                                                                             | ù.                                     | 50. 257                                                              |                      | 1.85×<br>回り縁<br><sup>ラワン・40</sup> x3<br><i>え{k</i> ステイン塗<br>OS・細物<br>1.85+                                                                 | 4,85<br>20<br>水部・2回塗・3<br>-0.99×2+(1,                                                | 新地共<br>85+4.85)×2          | a<br>ä       | 8, 972<br>17, 230 | e<br>0        |           |
| 44<br>74<br>76                                     | <ul> <li>モーックアル ARR</li> <li>並・下地別途</li> <li>(壁・モルタル塗金ごて</li> <li>厚20ma</li> <li>1.85×0.15</li> <li>(設ポーデーモルタル塗り</li> <li>糸幅230・ささらげ</li> <li>0.42+3.65+0.6</li> </ul>                                                                                                    | をごて押え<br>こ(小口)<br>9                                                                                     | 1                                      | 0.277                                                                | 推                    | 階段手摺<br>スチール・H90<br>3、40+<br>合成樹脂語<br>SOP・細却<br>階段手                                                                                        | 9cm・φ 42.7mm<br>-0.77<br>沿合ペイント塗<br>か.鉄部・3回塗・<br>増より 4.170                           | 素地•錆止共<br>×0.90×0.5[歩掛32版  | 1<br>[847] 1 | 4. 170<br>1. 876  | 5             |           |
| [1-1]                                              |                                                                                                    | -                                                                                                    |                                        |                                                                      |                      |                                                                                                    |                                                                                      |                            |              |                   |               |           |

# SACOM III <sub>エ事損害調査・エ事写真台帳システム</sub> for Windows

# 今、工事損害調査システムに求められている機能

### 操作しやすいシステムメニュー

11

各操作の切り替えは画面左のシステムメ ニューで行います。システムメニューは常に表 示されているため作業したい項目をクリックす ると瞬時に画面が切り替わります。

| 加州省温水              |    | 外部   |        |    | 内部            |            | 工作物                     |    | 建具   |
|--------------------|----|------|--------|----|---------------|------------|-------------------------|----|------|
| 1. Ta Web. 2       |    | 调查番号 | 部屋名称   | 85 | 仕上材           | 損傷種類       | 損傷状況                    | ヶ所 | 備考   |
| 91) <b>922 9</b> 9 | *  | 55   | 基程(A面) |    | 刊しない 塗刷<br>毛引 | 龟裂         | W= 0.5 mm<br>L= 16 cm   |    |      |
| 陳名称                | 事  | 55   | 基键(A面) |    | 刊成13年期<br>毛引  | 龟裂         | ₩= 0.5 mm<br>L= 16 cm   | -  | 変化無し |
| 板裏                 | *  | 56   | 基礎(A面) |    | も以い 法刷<br>毛引  | 推設         | W≕ 3 mm<br>L≕ 14 cm     |    |      |
| ◆ 小件<br>◆ 物件       | 華  | 56   | 基础(A面) |    | モルタル 注刷<br>毛引 | 龟裂         | W= 2 nm<br>L≡ 15 cm     |    | 変化無し |
| • 調査表              | -  | 58   | 外壁(日面) |    | リシンの大付        | <b>电</b> 彩 | W= 0.5 mm<br>L= 68 cm   |    |      |
| ○ 分部<br>● 内部       | 布  | 68   | 外壁(B面) |    | リシンツ大付        | £.2        | ₩= 0.3 mm<br>L= 62 cm   | -  | 変化無し |
| ● 建 具              | 毒  | 60   | 外壁(B面) |    | リジン教育         | 电影         | ヘアークラック<br>L= 55 cm     |    |      |
| ● 柱<br>● 敷居        | 14 | 60   | 外壁(B面) |    | リシン教会付        | 龟裂         | ヘアークラック<br>L= 31 cm     |    | 変化無し |
| レベル<br>◆ レベル測定     | Ŧ  | 61   | 外壁(8面) |    | リシン教育         | <b>4</b> N | ₩= 1 mm<br>L= 13+7 cm   |    |      |
| ▶ 損傷概要             | 爭  | 61   | 外壁(B面) |    | 明知效付          | 龟裂         | W= 1.2 m<br>L= 20+13 cm |    | 損傷拡大 |

| 位置名         指備室名         「位置名         化比名         「           内部         (1)(1)(1)(1)(1)(1)(1)(1)(1)(1)(1)(1)(1)(                                                                                                    | 位置名<br>村部<br>村部 | 損傷室名  | 位置名 | 住上名 🛋       | (27.88 |            |
|----------------------------------------------------------------------------------------------------|-----------------|-------|-----|-------------|--------|------------|
| 内部 神 入<br>内部 神 入<br>内部 神 入<br>内部 神 入<br>内部 (14年/2)→/2/2<br>内部 (150/974/-<br>内部 (150/974/-))))))))))))))))))))))))))))))))))))                                                                                                    | 内部<br>内部<br>丸部  | 禄佃    | 内部  |             | 11215  | 名 措優名1     |
| 内部 (非人)<br>内部 (1997)<br>内部 (1997)<br>(1997)<br>(1997)<br>(1997)<br>(1997)<br>(1997)<br>(1997)<br>(1997)<br>(1997)<br>(1997)<br>(1997)<br>(1997)<br>(1997)<br>(1997)<br>(1997)<br>(1997)<br>(1997)<br>(1997)<br>(1997)<br>(1997)<br>(1997)<br>(1997)<br>(1997)<br>(1997)<br>(1997)<br>(1997)<br>(1997)<br>( | 内部 お 部          | dan 3 |     | 100角好ル      | ▶ 外部   | ★ 基础55x9   |
| 内部 勝手口 内部 150m分1/6 分部 3240 1000 100 100 100 100 100 100 100 100                                                                                                    | ta #8           | 押入    | 内部  | 化粧化シシュレーション | 外部     | 壁補修済み      |
|                                                                                                    | 3 66            | 勝手口   | 内部  | 150月9分小     | 外部     | 壁破損        |
|                                                                                                    | り部              | 会議室   | 内部  | 根因限归        | 外部     | 基礎目地隙間     |
|                                                                                                    | り部              | 階段    | 内部  | 特殊化粧合板      | 外部     | 基礎へアークラック  |
|                                                                                                    | 句部              | 給湯室   | 内部  | たたみ         | 外部     | 基礎顺措       |
|                                                                                                    | り 部             | 工場    | 内部  | 76角列ル       | 外部     | 基礎隙間       |
| す部 食 堂 内部 (*2~45分4)     ち部 (*24574)     ち部 (*24574)                                                                                                    | 5 部             | 子供室   | 内部  | ビニール床シート    | 外部     | 床随間        |
|                                                                                                    | 日部              | 食堂    | 内部  | ビニール床タイル    | 外部     | 基礎浮き       |
| すぎ 第 室 内部 時間 (1995)     すぎ 次年30年(1995)     すぎ 次年30年(1995)                                                                                                    | 5 部             | 下屋    | 内部  | 複合床板張り      | 外部     | 瓦ずれ        |
|                                                                                                    | 5 部             | 夜室    | 内部  | 縁甲板         | 外部     | 犬走り破損      |
| 5 部 次参補 内部 アジン合称 第 224.88時間 内部 アジン合称 5 部 定法相関 内部 アリング メ 大手以増用 内部 アリング 外部 大手以増用 内部 アレデン・ 外部 大手以増用 内部 5 アパクル タ 部 大連以増 ア 5 部 大手以均用 内部 日本34.45 ア 5 部 大手以のマンカン 5 年 マ 朝 内部 日本34.45 ア                                                                                                    | 白部              | 事務室   | 内部  | 7525-塗      | 外部     | 犬走りりうっう    |
| 51 部 洗査室 内部 12-12/27 第 第 2大型規範<br>51 部 洗面所 内部 120 不小 約 20 不小 約 20 不小<br>51 部 音 章<br>51 部 音 章<br>51 部 音 章<br>51 部 音 章<br>51 部 音 第 12 12 12 12 12 12 12 12 12 12 12 12 12                                                                                                    | 口部              | 炊事場   | 内部  | 792ト合板      | 外部     | 足洗場破損      |
| 内部 720%~1*** 入部 支破損<br>外部 支破損<br>外部 大型パマーシック<br>外部 大型パマーシック<br>外部 大型パマーシック                                                                                                    | 5 部             | 洗面室   | 内部  | 70-955      | 外部     | 犬走り隙間      |
| ウ 部 倉 庫     内 部      サゲイゲタイル     ケ 部      大走りパークラック     ケ 部     大走りパークラック     ケ 部     大売りパークラック     ケ 部     大売りパークラック     ケ 部     大売りパークラック                                                                                                    | り部              | 洗面所   | 内部  | 707ポート*     | 外部     | 瓦破損        |
| 内部 支援 人名英法法 人名英法法法 人名英法法法                                                                                                    | り部              | 倉庫    | 内部  | モザイクタイル     | 外部     | 犬走リヘアークラック |
|                                                                                                    | 白部              | 玄關    | 内部  | 目透天井        | 外部     | 举得利期       |

### 使用する名称はすべて登録!

<u>部屋名・損傷状況・損傷種類・仕上材種類</u>など 建物が換っても使用する名称は同じなのでそれ らの名称は予め登録しておき必要時にウィンド ウで表示させ選択します。

### Excel出力可能

調査データがExcel出力できますので様式・文字 変更等の修正が可能となります。 発注者からの様々な納品指示も対応できます。

| Mis How |            | • B X ]            | 비로 불 전 | # 22 Y         | St 76 1      | 266 +28  |     | e file  |       | · · •    | • 1 I | g oue       | 26       |        |              |            |      |
|---------|------------|--------------------|--------|----------------|--------------|----------|-----|---------|-------|----------|-------|-------------|----------|--------|--------------|------------|------|
| AN35    | -          | N NICIPIOID        |        | NO-MININ       |              |          |     |         | Intel |          | Terre |             |          | NININI | 0000         | 00000      | -    |
| 両支参号    | 1          | 150APA(H)<br>建物番号  | 1      | 12 10 H        | 所在地口         | 5.8.m.8. | Z M | 28/471- | 21-25 | 01010101 | 200   | A0.0        | 00,0,0,0 | 00.010 | 事 前          | 調 査<br>年月日 | 80,5 |
| 所有者     | ·尔西市西区里津   | <b>1</b> 6#71 - 21 | - 3 5  |                | (%,082-27)   | 8-8555)  | ĸ   | 古永 小    | 酒舎    |          | a     |             |          |        | 調査           | 18 A 4     | 110  |
|         |            |                    |        |                |              |          |     |         |       |          | 者氏    | <b>R</b> 15 | e        |        | <b>\$</b> it | 調 査<br>年月日 |      |
| a n     |            |                    |        |                |              |          | ÷α. | 衛倉 伯    | 1     |          | *     |             |          |        | 其支           | 語典者        |      |
| 名 称     |            | <b>#</b>           | 前      |                | 誘            |          |     | 衰       |       |          |       |             | *        |        | 12           | 3          | đ.   |
| (変名)    | 各野仕上村      | 写真番号               | 捆      | 98             | の 状          | R        | 2   |         | 18    | 4        | *     | 4 委号        | 捐        | 98     | Ø            | 35         | R    |
| 定题      | 成<br>モルタル法 | 1                  | クラック   | ¥=1.5<br>L=125 | na<br>co     |          |     |         | 15    | 1        |       |             |          |        |              |            |      |
| × .     | × .        | 1                  | 18     | 2+1.6<br>L-30  | na<br>Cito   |          |     |         |       |          |       |             |          |        |              |            |      |
| ×       | - 1961 -   | 1                  | ハダ分れ   | ¥=2.5<br>L=2:8 | nn<br>E cn   |          |     |         |       |          |       |             |          |        |              |            |      |
| ×       | 登<br>シックイ法 | .4                 | シミ跡    | 現況             |              |          |     |         |       |          |       |             |          |        |              |            |      |
| *       |            | Ŧ                  | ×      | *              |              |          |     |         | 2     |          |       |             |          |        |              |            |      |
|         | 100        |                    | チリダレ   | ¥=1.5<br>L=≘8  | ana<br>È cos |          |     |         |       |          |       |             |          |        |              |            |      |
|         |            | 7                  | 1921   | 2+18.<br>L=34  | 0 em<br>cm   |          |     |         |       |          |       |             |          |        |              |            |      |
| N       | *          | 8                  |        | #=10.<br>L=20  | 0 am<br>cm   |          |     |         | 1     |          |       |             |          |        |              |            |      |
|         |            |                    | 59.05  | L=40           |              |          |     |         |       |          | 1     |             |          |        |              |            |      |

| ✔ 損傷状況(事前)                              | x                        |
|-----------------------------------------|--------------------------|
| 外 部:現況 21ヶ所、 剥がれ 1ヶ所、 浮き 4ヶ所、 ちり切れ・     | 16ヶ所、 きしみ 4ヶ所、 建付不良 4ヶ所、 |
| 亀裂 13ヶ所、 ひび割れ 1ヶ所、 破損 1ヶ所、              |                          |
| 内 部:亀裂 124ヶ所、 補修跡 4ヶ所、 亀裂多数 1ヶ所、 破損     | 2ヶ所、 隙間 8ヶ所、 ちり切れ 2ヶ所、   |
| 工作物:                                    |                          |
| 建具:                                     |                          |
|                                         |                          |
| 柱傾斜 最大で 2.0m/mの範囲である                    |                          |
| 敷居傾斜 最大で 4.0m/mの範囲である                   |                          |
|                                         |                          |
|                                         |                          |
|                                         |                          |
|                                         |                          |
|                                         |                          |
| -π <sup>2</sup> -βημ <sup>4</sup> −(F3) | <<(E7) >>(E8) (首動計算(E9)) |

### 損傷状況の集計もワンクリック

調査表に記載されているすべての損傷状況の 種類と数を集計する作業は簡単なようで実は大 変なことです。この機能があるとないのとでは大 きな違いがあります。

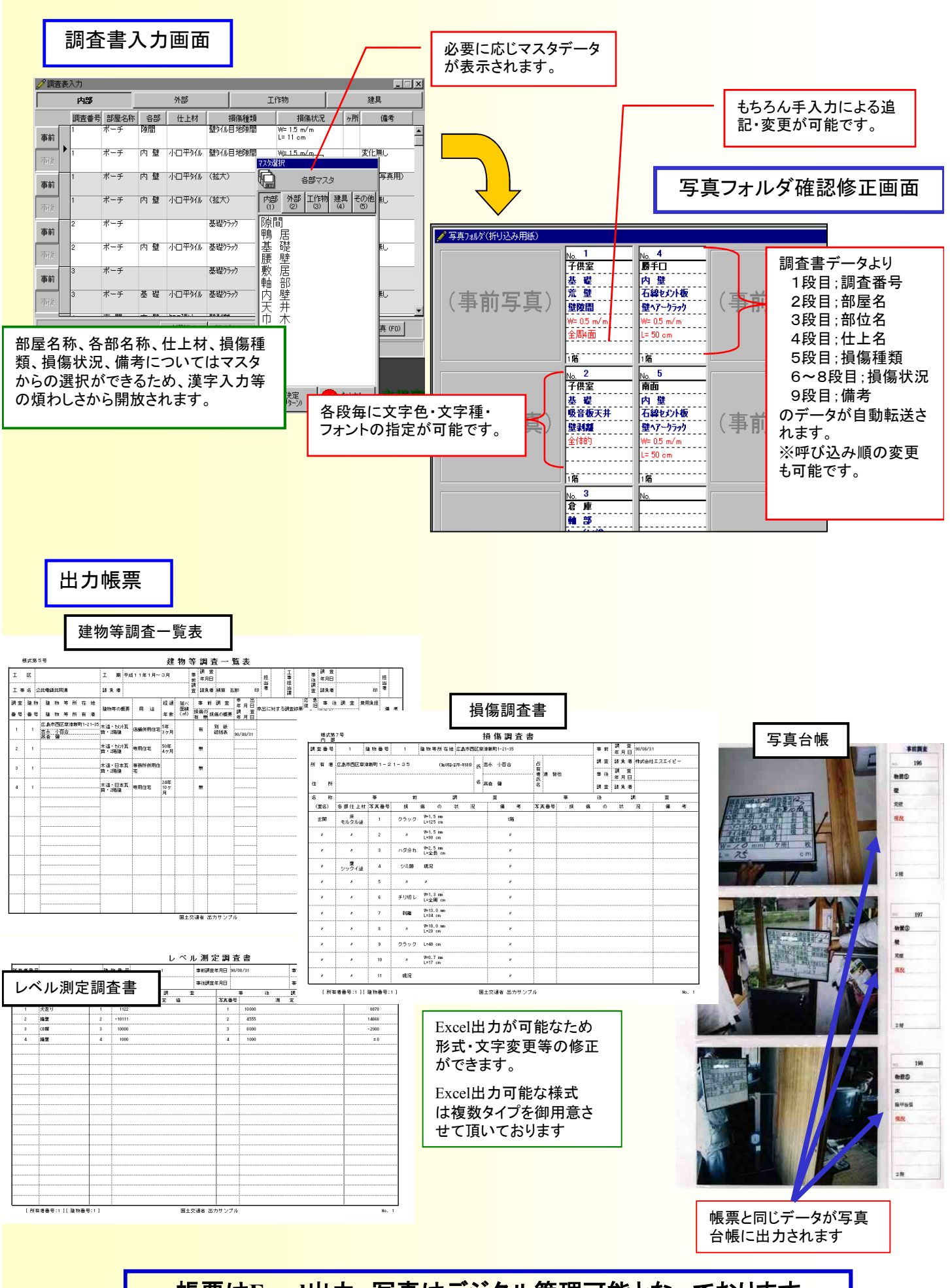

<mark>帳票はExcel出力、写真はデジタル管理可能となっております</mark>

## <sup>13</sup> 操作の流れはこんなに簡単!

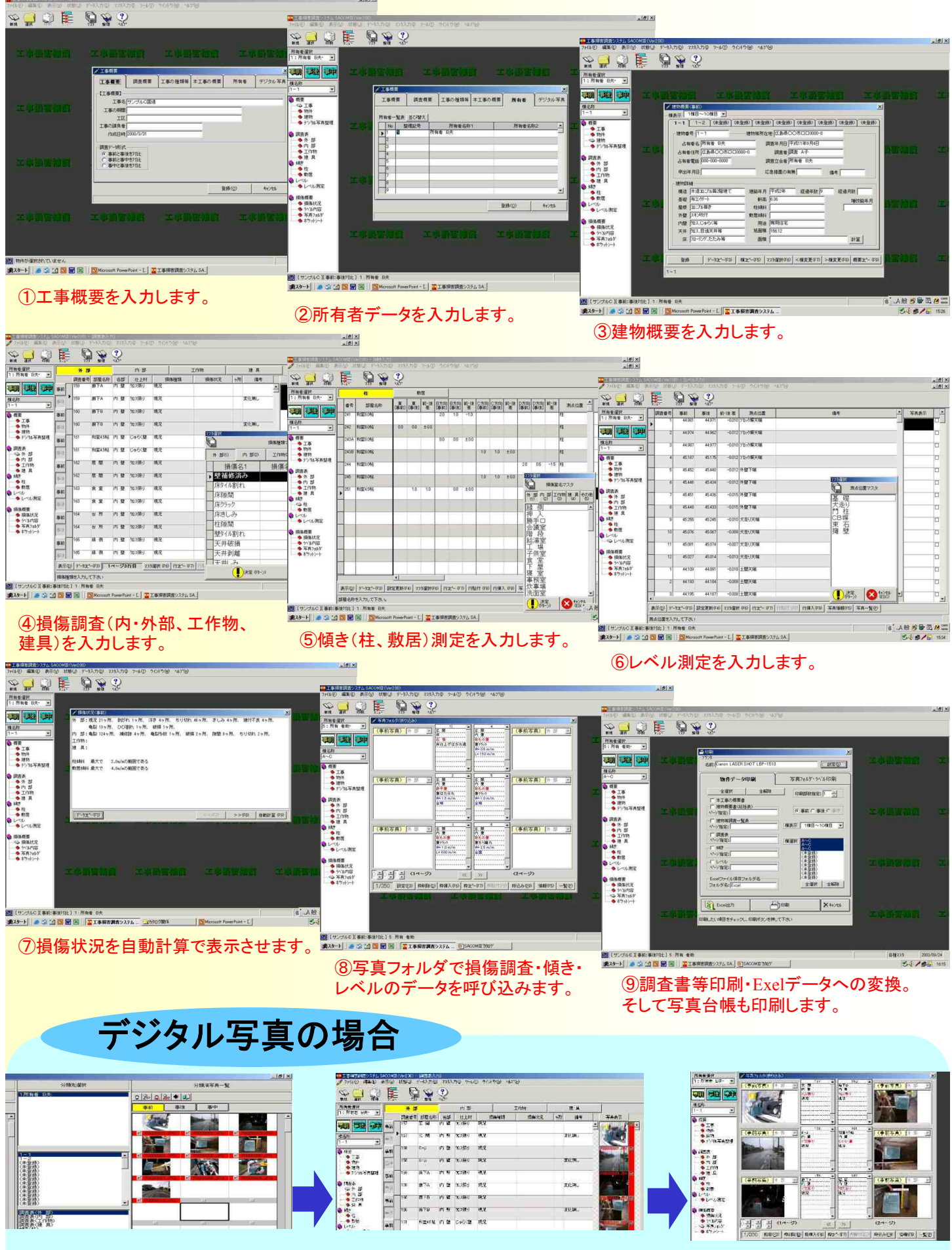

取り込んだ写真データを損傷調査・ 傾き等に仕分けします。 調査写真を見ながら損傷調査等を入力 します。写真の拡大表示も可能です。 写真フォルダで写真データ付きの 調査データを呼び込みます。 ■便利です。煩雑な写真データは、まず整理してから。

分類先選択機能で必要な写真データのみの選定と、さらにどの所有者のどこのデータかを

予め設定できます。調査データ入力時の煩雑さから解放されます。

▼ こちらがデジカメ等より取り込んだ 全てのデジタルデータです。

▼ こちらが必要なデータのみが 選択されたデータです。

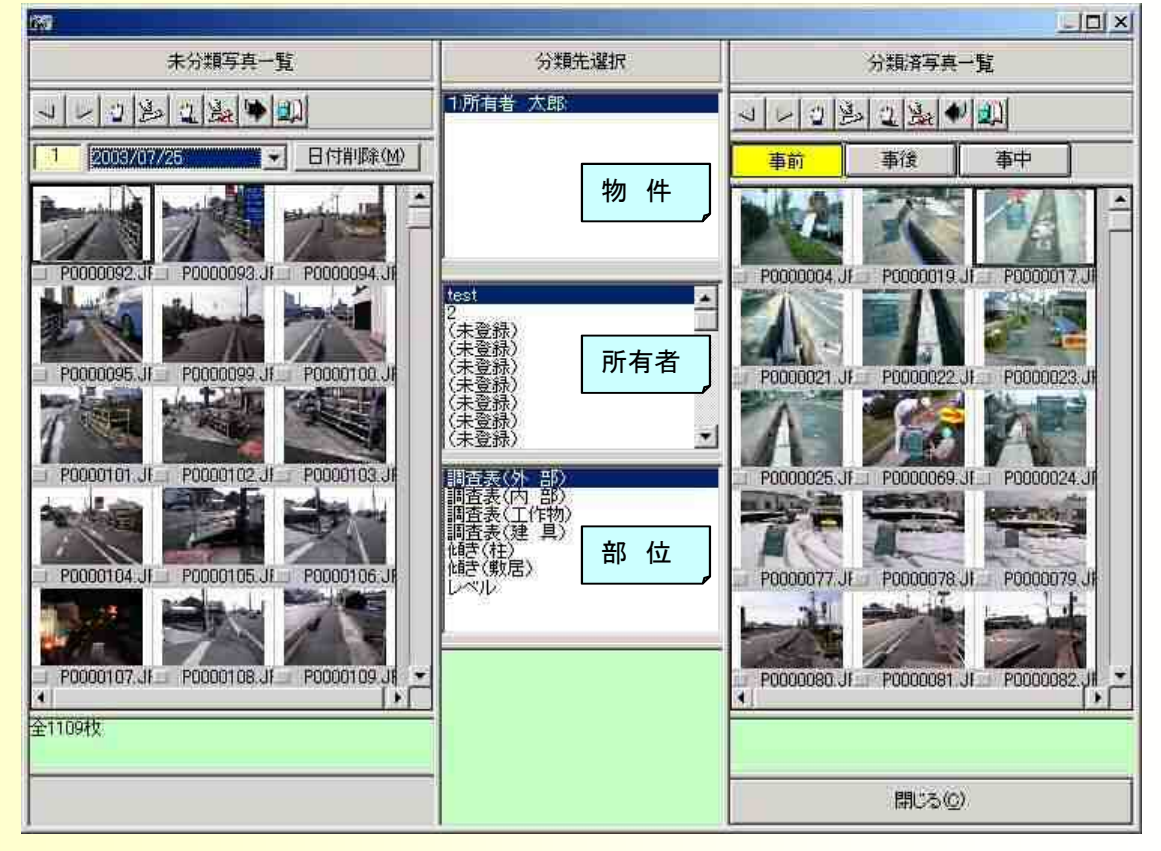

■ 予め選択してあるので調査表入力が。とても簡単 取り込んだ写真データの一覧を見ながらの入力が可能です。もちろん差し替えや挿入・ 削除も可能です。

|     | 外部        |       |    | 内部         |                    |            | 工作物                   |          | 建         | <u>۾</u> |                 |               | 12         |          | ولي        |
|-----|-----------|-------|----|------------|--------------------|------------|-----------------------|----------|-----------|----------|-----------------|---------------|------------|----------|------------|
| _   | 調査番号      | 部屋名称  | 各部 | 仕上村        | 捐傷和                | 重類         | 損傷状況                  | ヶ所       |           | 備考       | 写真表示            | <del>t</del>  |            | 未分類写真一   | 覧          |
| T   | 1         | 外部A面  | 外壁 | 人這石貼り      | 壁補修済み              |            | 18k700                |          | 1階<br>123 | 4        | P0000004        | ₽G □ <u>-</u> | 1-22       |          |            |
|     |           |       |    |            |                    |            |                       |          |           |          | C. C. B.        |               | 1 2003/0   | 4/22     | •<br>日付前   |
| F   | 2         | 外部A面  | 外壁 | 人造石貼り      | 壁補修済み              |            |                       |          | 1階        |          | 10000019        | JPG 🗖         | 1 27       |          | A          |
|     |           |       | -  |            |                    |            |                       | _        |           |          | 1               |               | POODOOS    | 00000000 | P0000031   |
|     | 3         | λ Bt  |    | 学经工业       | <b>标注的(12:3</b> 入) |            | ₩= 05 m/m             | _        |           |          | PRODUCT VI      |               | 1000000    | FUDUDES  | . (0000001 |
|     |           | ar 24 |    | -1-10-2021 |                    |            | 全周4面                  |          |           |          |                 | ore []        | 1 .        |          |            |
|     |           |       |    |            |                    |            |                       |          |           |          | 15              |               | P0000035   | 112      | 112        |
|     | 4         | 外部B面  | 外壁 | 磁器質外ル      | 壁破損                |            | W= 3.5mm<br>L= 12.5cm |          | 1階        |          | <b>20090021</b> | JPG 🗆         |            |          |            |
|     |           |       |    |            |                    |            |                       |          |           |          |                 |               | <u>ш</u> , | - 11     | £1         |
|     | 5         | 車庫    | 基礎 | コンクリート打ち   | 基礎剥離               |            | 12×30                 |          |           |          | -100002         | UPC 🔲         |            |          |            |
|     |           |       |    |            |                    |            |                       | -        |           |          |                 |               | <u> </u>   | <u> </u> | <u>1</u>   |
| -   | 6         | 外部C面  | 外壁 |            |                    |            |                       | _        |           |          | P0000023        |               |            |          |            |
|     |           |       |    | _          |                    |            |                       | _        |           |          | 14.14           |               | 4          | -        |            |
|     | 1.0       |       |    |            |                    |            |                       |          |           |          | 14              | e             | ±41X       |          |            |
|     | 7         | 外部C面  | 外壁 |            |                    |            |                       |          |           |          | 1000025         |               |            |          |            |
| 101 | I at head |       |    |            | and the last       | ration (me |                       | :1田3 /CC | N 1 10-   |          |                 | novi Tata     | #\$/D)     |          |            |

※上記サンプル写真は、敢えて公共性のある道路関連写真を使用してあります。

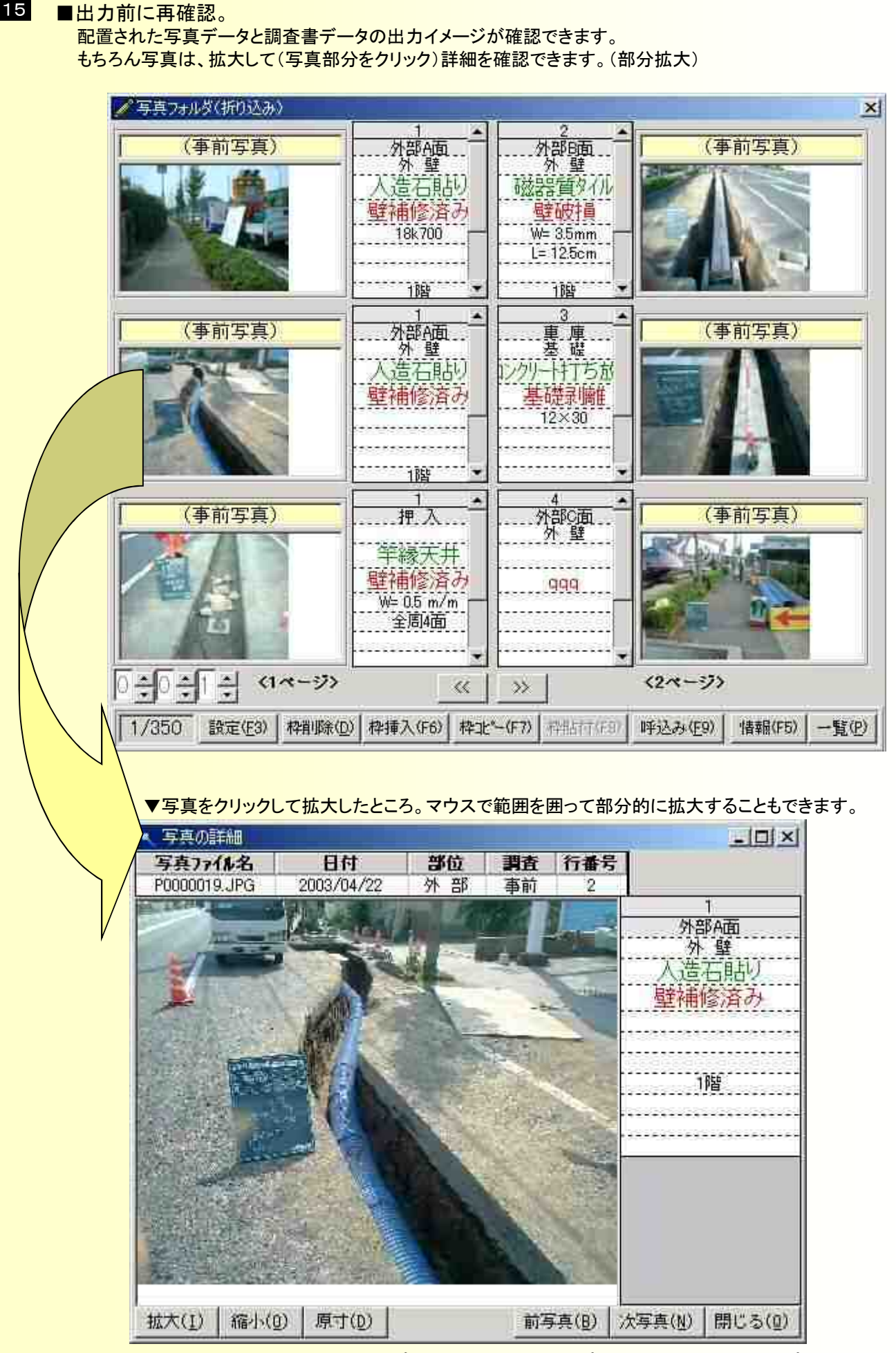

15

■調査表類では、国土交通省タイプ、九州共通仕様書タイプ、太田川工事事務所タイプが加わります。

※上記サンプル写真は、敢えて公共性のある道路関連写真を使用してあります。

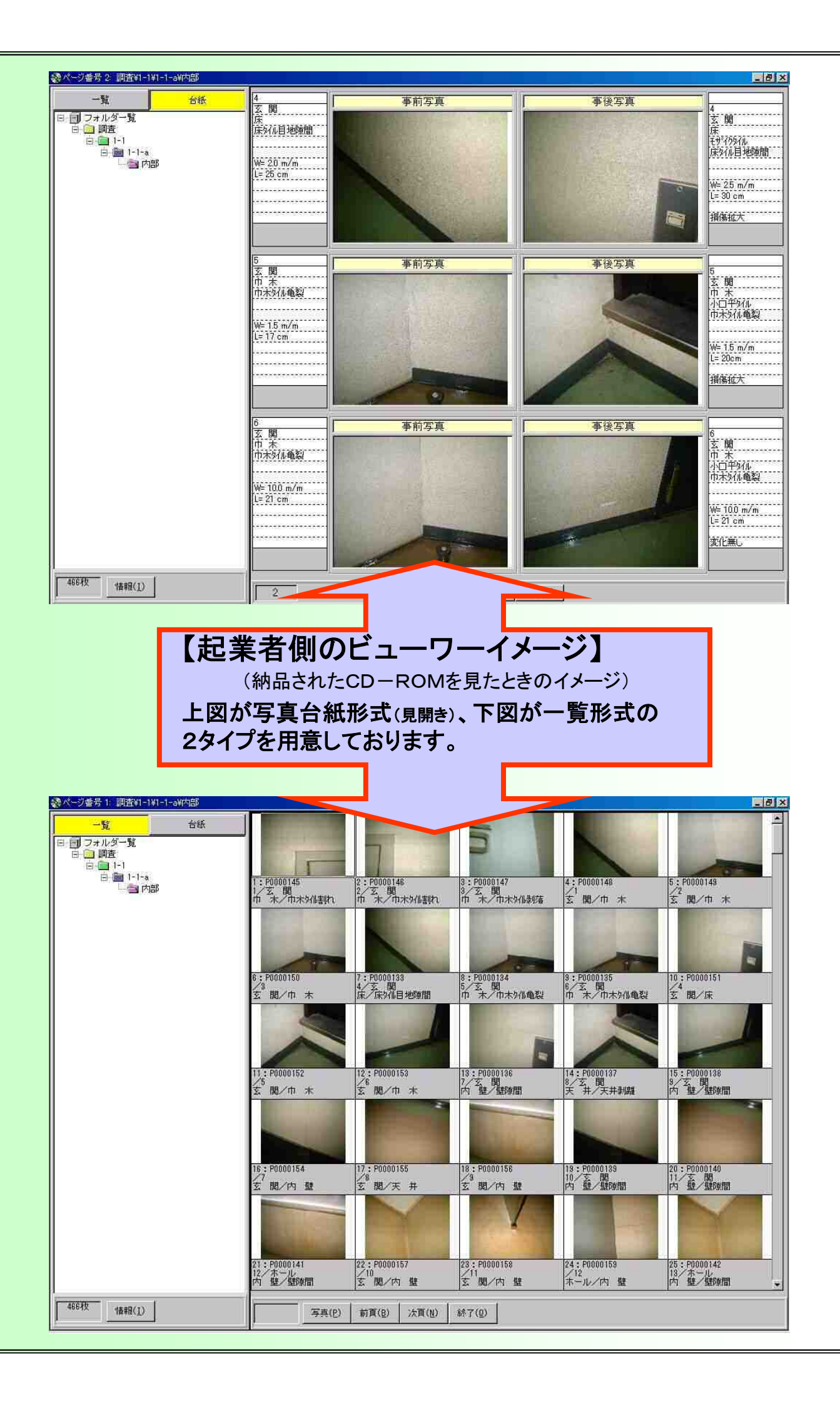

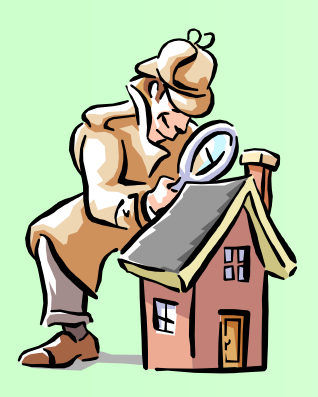

### SACOM 出力帳票リスト ●統計值数量表

- ●木造建物調査表(様式第1)
- ●木造建物数量計算書〔外壁〕(様式第2)
- ●木造建物数量計算書〔内壁〕(様式第3)
- ●木造建物数量計算書〔床·天井〕(様式第4)
- ●木造建物数量計算書〔金属製建具〕(様式第5)
- ●木造建物数量計算書〔木製建具〕(様式第6)
- ●木造建物数量計算書〔その他〕

- ●木造建物建築直接工事費計算書(様式第9)
- ●木造建物建築直接工事費計算書[曳家工法](様式第2)
- ●解体直接工事費計算書(様式第5号)
- ●数量計算書「解体」
- ●廃材運搬費·廃材処分費
- ●廃材量算定表 ●合成単価表

- ●仕上表
  - ●建具表 ●屋根求積表
  - ●仕上計算書〔屋根〕
  - ●仕上計算書〔外部〕
  - ●仕上計算書〔内部〕
  - ●仕上集計表

## SACOM I 出力帳票リスト

- ●総括表(表紙)
- ●総括表(補償額積算内訳書)
- ●内訳書(表紙)
- ●内訳書(建築)(解体)(廃材処分費)(発生材)(汎用)
- ●数量計算書(建築)(解体)(廃材処分費)(発生材)(汎用)
- ●コンクリート計算書(柱)(梁)(床)(壁)(屋根)(土間)(雑)
- ●建具計算書(外部)(内部)
- ●建具集計表(外部)(内部)
- ●仕上計算書(外部) ※位置別、又は部位別
- ●仕上計算書(内部) ※部屋別、又は部位別
- ●仕上集計表(外部)(内部) ※部位別
- ●現場合成単価(一覧)(詳細) ※チェック用
- ●統計値数量表
- ●廃材量算出表
- ●発生材集計表
- ●鉄骨計算書
- ●鉄骨集計表
- ●合成単価表(使用分)

## 出力帳票リスト&写真台帳関連

- ●本工事の概要書
- ●建物等調査一覧表 ※1
- ●建物等調査書(総括表)
- ●損傷調査書 ※1
- ※1 地盤変動影響調査算定要領対応
- ●傾き測定調査書
- ●レベル測定調査書
- ●変状箇所一覧
- ●写真台帳形式印刷(デジタル写真)
- ●写真台帳文字直接印刷
- ●デジタル写真データ出力(XML)
- ●ポケットシート印刷(写真台帳差込型)
- 写真台帳印刷関連
- ●ラベル印刷(写真台帳横)
- ●写真台帳チェック印刷
- ●写真インデックス印刷

開発·販売元 〒733-0834 広島市西区草津新町1-21-35ミクシスビル5F TEL 082-278-8555 FAX 082-278-8556 <URL>https://www.sap-hro.com <E-Mail>info@sap-hro. co. jp

| ) ( | お問い合わせ | 先 |  |  |
|-----|--------|---|--|--|
|     |        |   |  |  |
|     |        |   |  |  |
|     |        |   |  |  |